# フォロのプログラムを作成し動かしてみよう

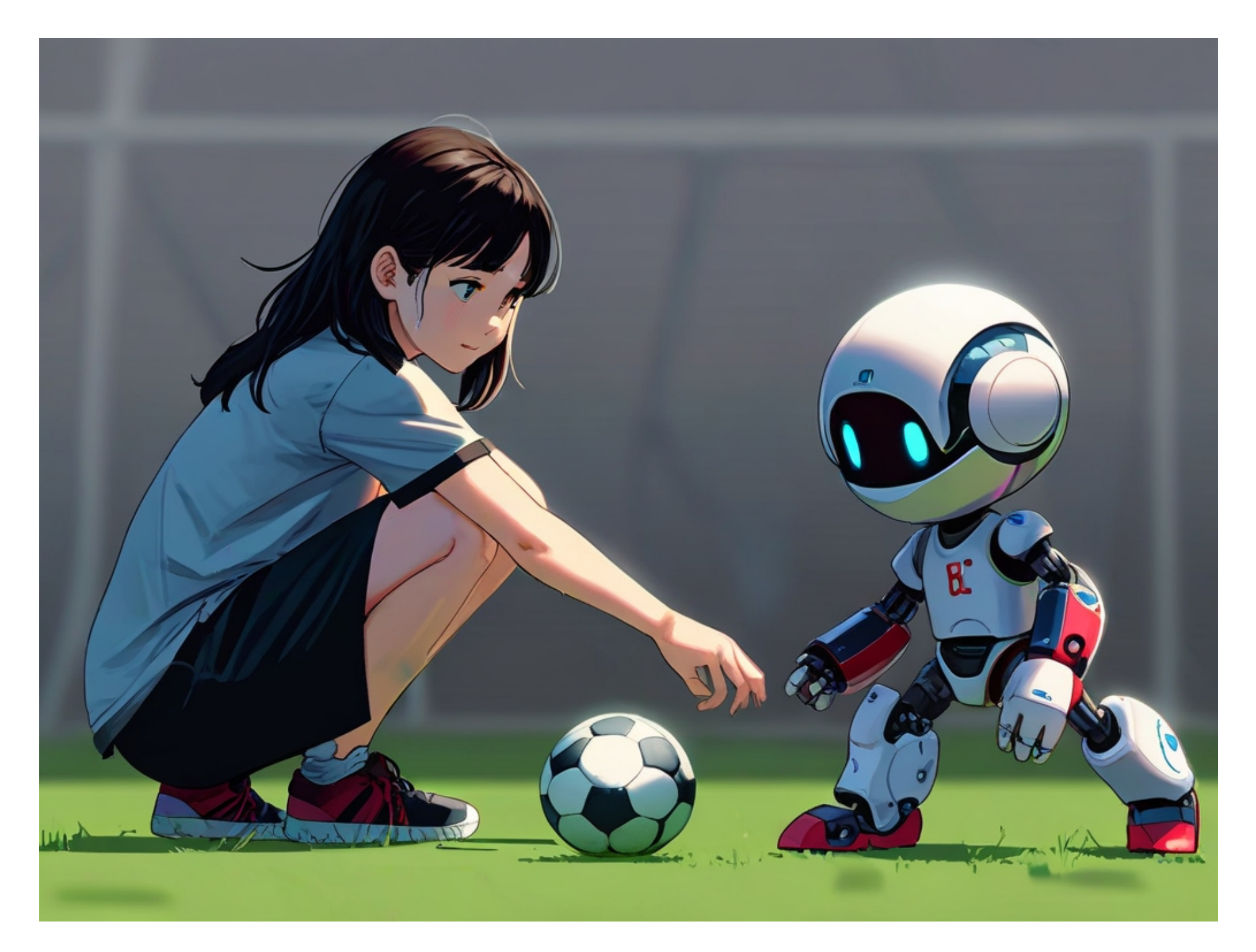

タケルソフトウェア

ArduBlockのプログラミングを学び、フォロの改造も終わったので早速プログラムを作っていこう。

制御系のプログラミングで必要なのは、マイコンのどこの端 子にどんなデバイス(電子部品)が繋がっているかを把握し、 制御をすることになる。

そのための表をI/O表(アイオー表)というよ。

今回、改造したフォロのI/O表は以下のようになる。 (左右は後から自分で記入しよう)

| Arduinoの制<br>御ピン | デバイス              | 左右 | 機能          |
|------------------|-------------------|----|-------------|
| D2               | モータドライバ<br>(INIT) |    | 主行田工一力を取動   |
| D3               | モータドライバ<br>(INT2) |    | 足1〕用モータを脳動  |
| D4               | モータドライバ<br>(INT3) |    | 旋回田モークを取動   |
| D5               | モータドライバ<br>(INT4) |    |             |
| D6               | LED1              |    | LEDを占灯      |
| D7               | LED2              |    |             |
| AO               | 距離センサ             |    | 距離センサーの値を取得 |
| Al               | 距離センサ             |    | 距離センサーの値を取得 |
| A2               | ブザー               |    | 音を鳴らす       |

「GROVEシステムとArduBlockを使った学習」では、Grove

Beginner Kit for ArduinoをArduBlockで制御する方法を学習しました。

その資料を見ながらグループ学習で次の課題をクリアできる プログラムを作ってみよう。

#### 【例題1】

**D6**の**LED**を点灯させるプログラムを作成し、左右どちらの目が 光ったか確認しなさい。(**D6**を**HIGH**で光った目は: )

| プログラム | セットアップ | デジタルピンに値を設定 | # | D6<br>HIGH |
|-------|--------|-------------|---|------------|
|       | Loop   | <b>-</b>    |   |            |

【課題1】

1

**D7**のLEDを点灯させるプログラムを作成し、左右どちらの目が 光ったか確認しなさい。(D7をHIGHで光った目は:)

【問題2】以下のプログラムは、フォロの左目のLEDを点滅制 御するプログラムである。サブルーチンを使うことでloopの中 ではD6とかD7を意識せずに左目のLEDを制御するという書き 方ができる。サブルーチン本体のLED\_L\_ONとLED\_L\_OFFの中 の「デジタルピンに値を設定」に入る適切なデジタルピンを選 択しなさい。

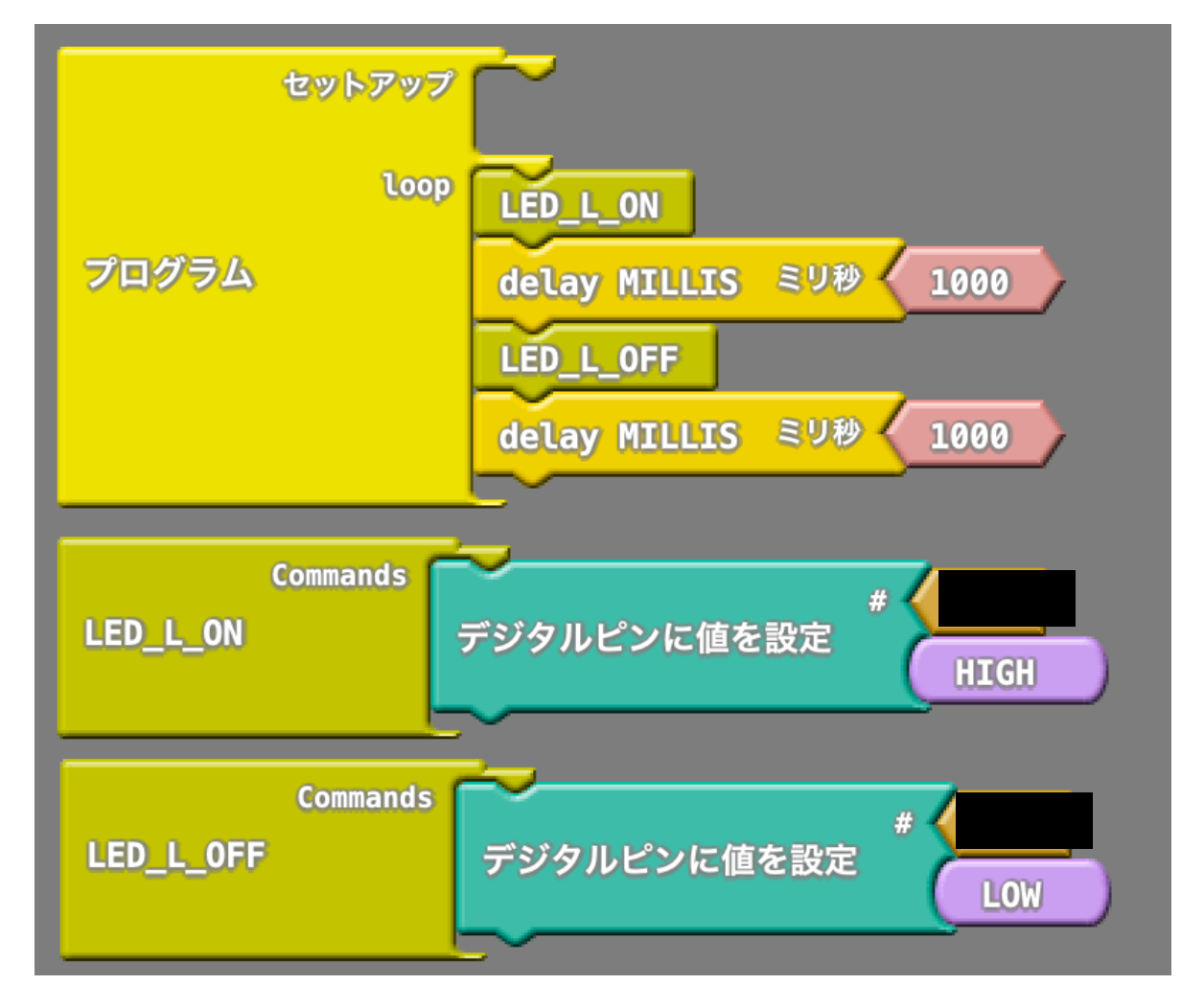

【問題3】上記プログラムのLEDが点滅をする間隔を1秒から 0.2秒にしなさい。 【問題4】先ほどのプログラムに追加でLED\_R\_ONと

LED\_R\_OFFのサブルーチンを追加し、

- 1)両方のLEDを消灯し、1秒待つ。
- 2) 左側のLEDを点灯し、1秒待つ。
- 3) 左側のLEDを消灯し、右側のLEDを点灯し、1秒待つ。
- 4)両方のLEDを点灯し、1秒待つ。
- 5) 1~4)を繰り返し実行し続ける

#### この内容を満たすプログラムを作成しなさい。

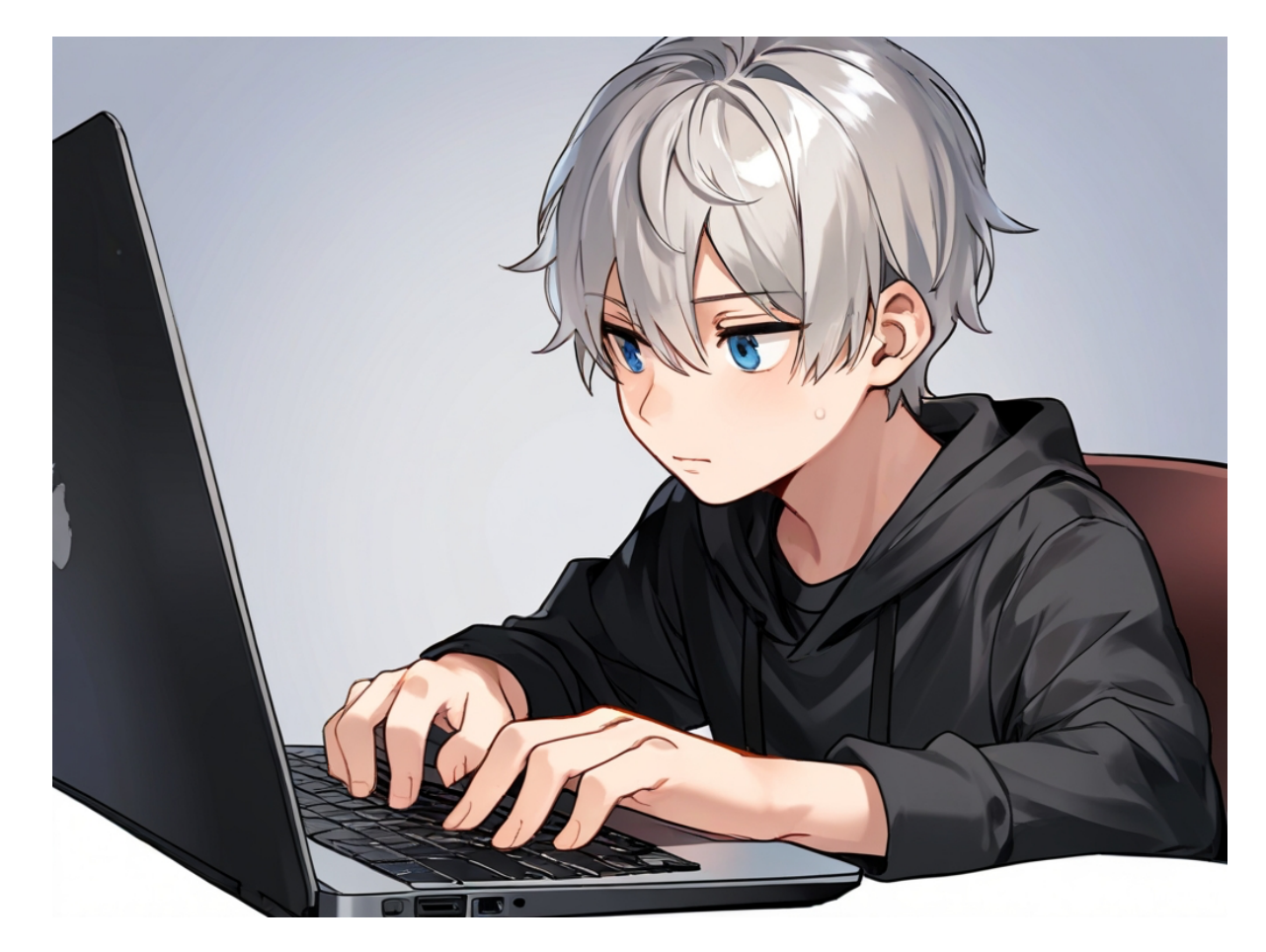

【例題2】AOに接続した距離センサーの入力状態をシリアルモ ニタで確認するプログラムを作成しなさい。また、A1に接続し た距離センサーの入力状態を同じように確認するプログラムを 作成しなさい。そしてAOが右側の距離センサーなのか左側の距 離センサーなのか確認し、記録しなさい。

| センサー     | Arduinoの制御ピン |
|----------|--------------|
| 右の距離センサー |              |
| 左の距離センサー |              |

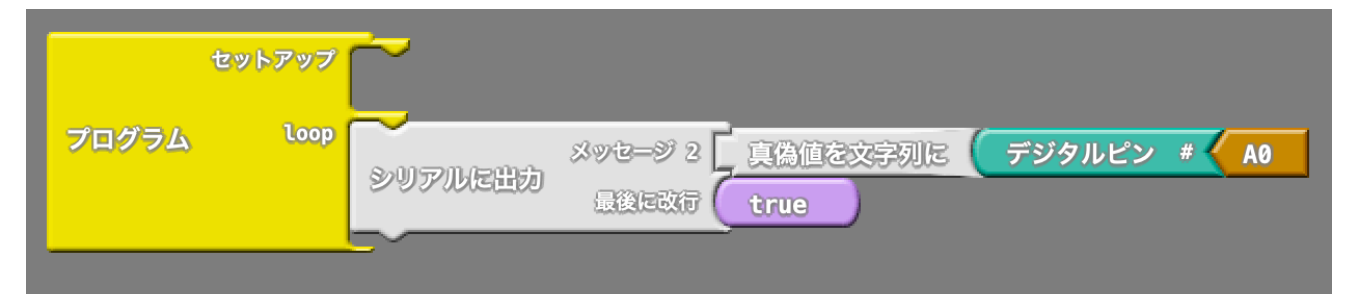

※距離センサーの確認は、フォロの顔から10cmくらいの位置

に手のひらをかざしてシリアルモニタの値が**0**から1に変化する ようにセンサーの感度調整トリマーをドライバーでゆっくり回 して調整してください。

プルアップされた信号なので、検出がない時に真偽値は1、検 出すると0になります。

距離センサーはフォロの電源を入れないと動作しませんので注 意してください。 【問題5】以下のプログラムは、AOが右の距離センサー、D7 が右目のLEDに接続された場合に、右の距離センサーに手をか ざすと右目のLEDを点灯、かざした手を離すと右目のLEDを消 灯するプログラムである。このプログラムを左目も同じように 動作するようにブロックを追加しなさい。

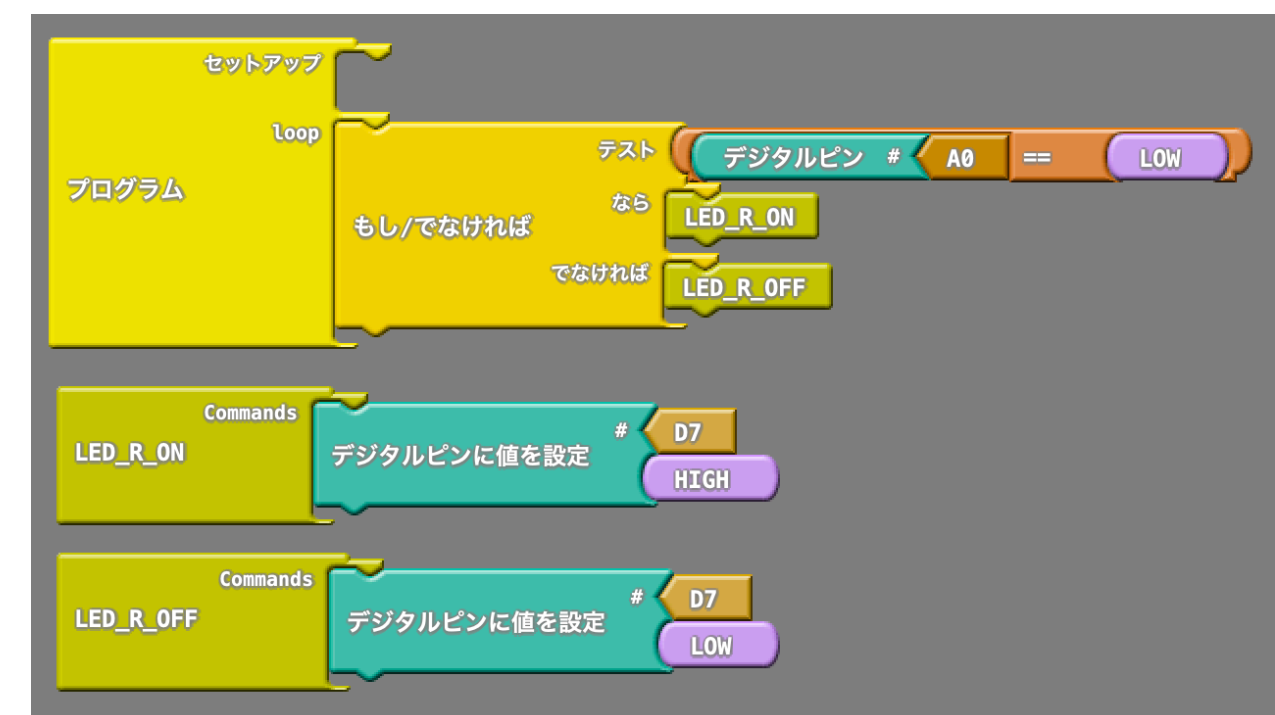

ここまでの授業で確認をした左の距離センサー、右の距離セン サー、左目のLED、右目のLEDの制御ピンが左右どちらだった かを1ページ目の表の左右の部分に記入して完成させよう。

・モーターの制御を行ってみよう

モーターの制御をArduinoで行うためには、モータードライ バを使います。

Arduinoの制御ピンは最大でも20mA程度しか流せないの

で、瞬間に1000mAを必要とするモータは回せません。

なので、モータードライバに数mAだけ信号をいれてあげる

と、Arduinoの代わりに1500mA~2500mA程度の電流を流してモータを回すことが出来ます。

この図は今回使用しているモータードライバになりますが、 入力1と2の組み合わせ、3と4の組み合わせにそれぞれデジ タル信号を入れることでモータを制御できます。

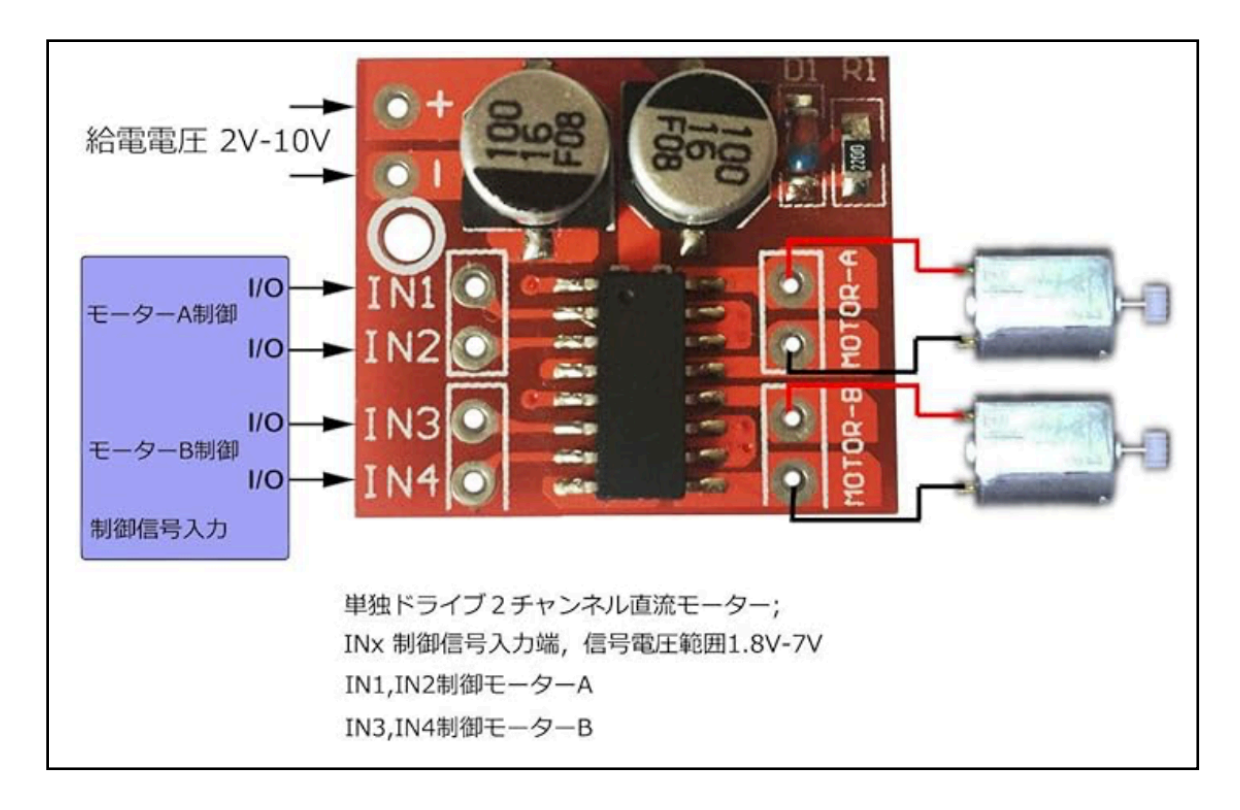

フォロのモーターは2つあり、1つが走行用、もう1つが旋回 用です。

ArduinoのD2,D3に繋がっているモータドライバのINT1,INT2 にはフォロの走行用モータ(青黒線)がD4,D5に繋がっている モータドライバのINT3,INT4にはフォロの旋回用モータ(赤黒 線)が繋がっています。

モータードライバに入力する信号は以下の組み合わせになり ます。

INT1 INT2 動作 確認 1 OW 停止 1 OW 前進(正回転) HIGH LOW 後退(逆回転) LOW HIGH ブレーキ HIGH HIGH

| INT3 | INT4 | 動作       | 確認 |
|------|------|----------|----|
| LOW  | LOW  | 停止       |    |
| HIGH | LOW  | 左旋回(正回転) |    |
| LOW  | HIGH | 右旋回(逆回転) |    |
| HIGH | HIGH | ブレーキ     |    |

※コネクタの組み付けが逆だと左右・前後の動作も逆になります。ブレーキと停止は変わりません。確認欄に同じか正か逆の 文字を記入しよう。

## (INT1,INT2 / INT3,INT4の組み合わせ)

#### 会津大学復興知授業2024

【例題3】これはフォロを1秒間左旋回動作をし、停止するプログラムになる。実際に書き込んで動作を確認してみよう。

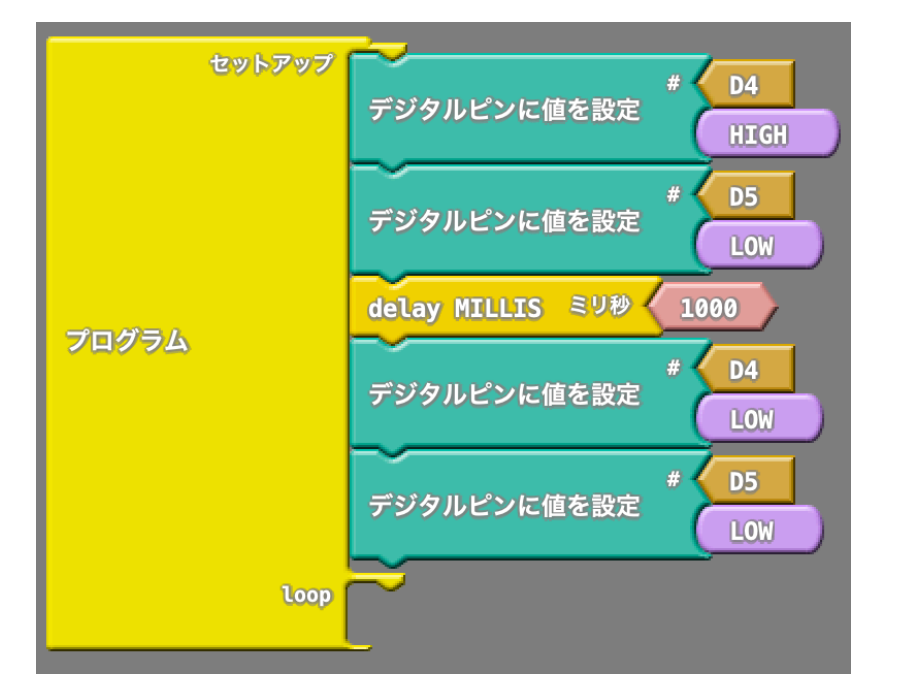

【例題4】上のプログラムをサブルーチンにしたものが以下に なる。

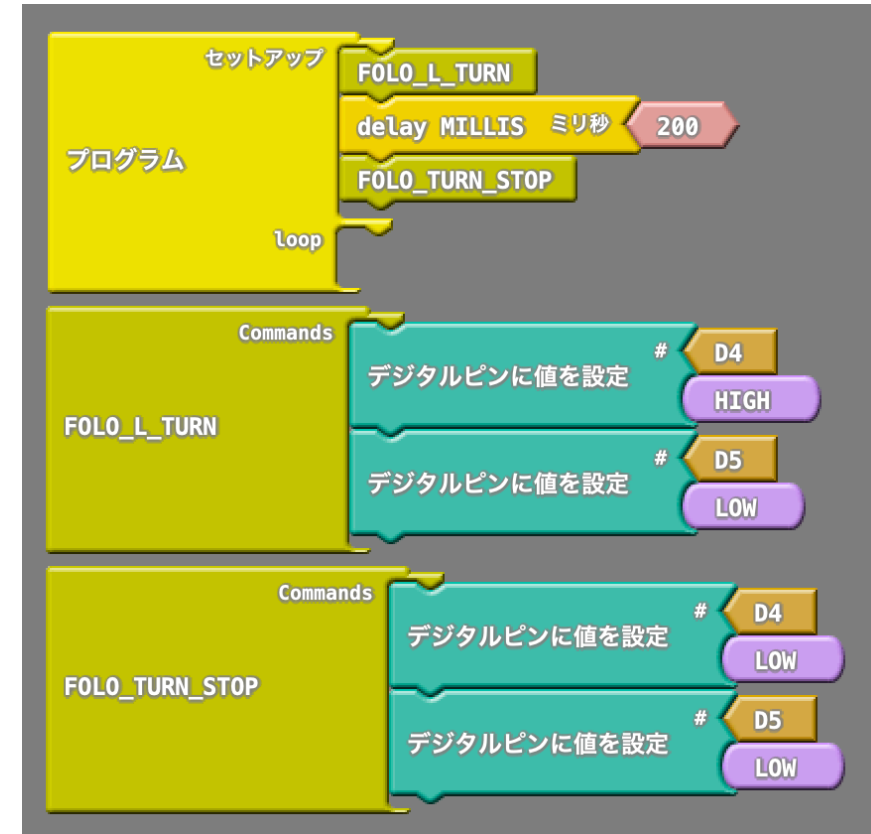

【問題5】例題4を参考に、FOLO\_R\_TURNというサブルーチ ンを追加しなさい。追加をしたら、プログラムを1秒間右に旋 回した後に、1秒間停止し、1秒間左に旋回して停止する動作 をするように変更しなさい。

【問題6】これまでの例題を参考に、前進動作をする FOLO\_FORWARD、後退動作をするFOLO\_BACKWARD、補講 を停止するFOLO\_MOVE\_STOPというサブルーチンを作り前後 左右に動作する動きをグループで作り上げよう。

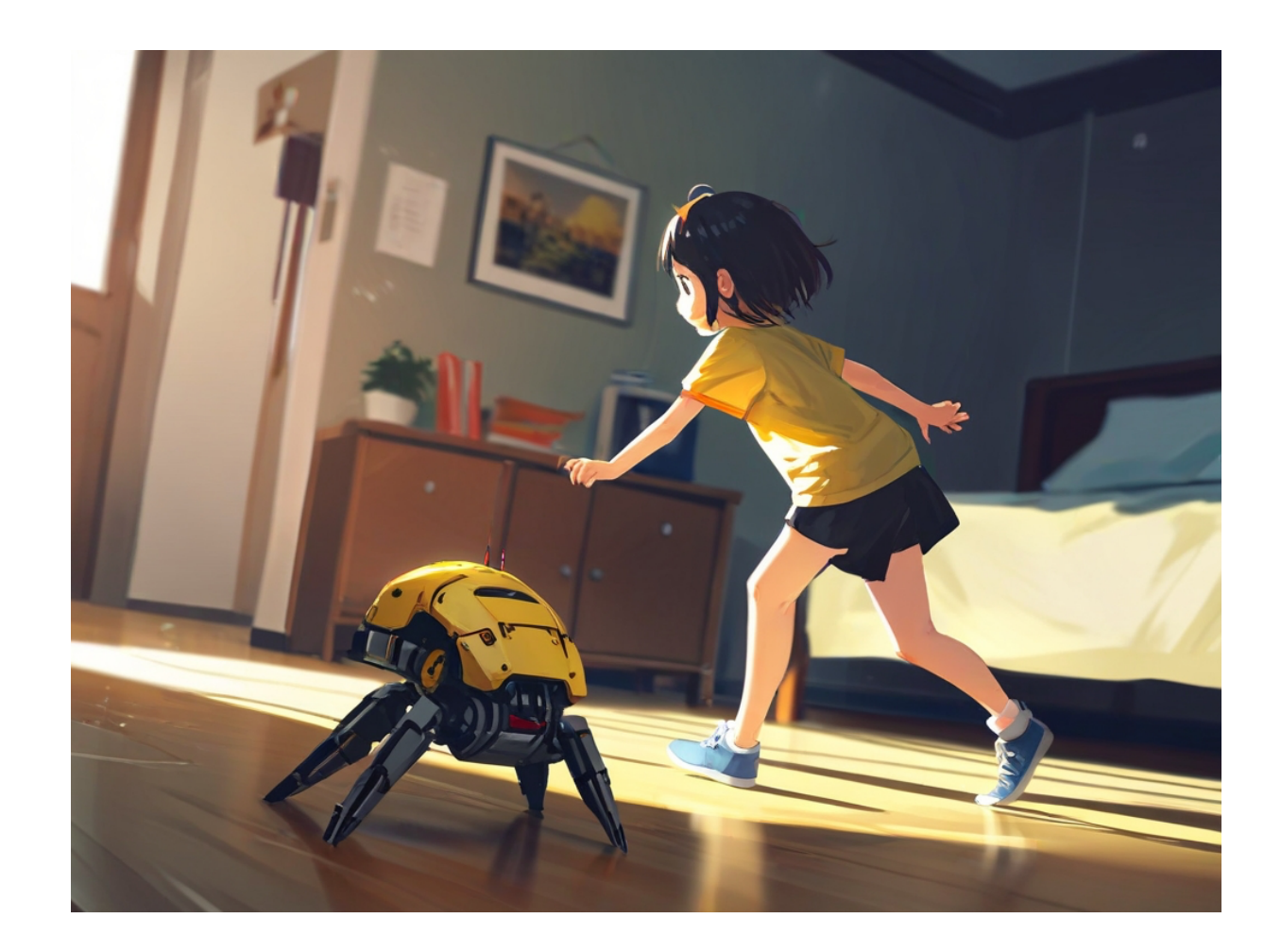

#### 会津大学復興知授業2024

#### フォロのプログラミング

ここまでの学習で、フォロの

・左右の目のLEDの制御

・左右の距離センサーからの入力

・歩行と旋回のモータの制御

までを学んだ。

残りはブザーの制御ができれば、フォロの全ての機能を利用す ることができるようになる。

【問題7】フォロのブザーは制御ピンA2に繋がっている。 ブザーはトーンパーツを使い、周波数と制御ピンを指定すると 音を鳴らすことができるのはすでに学習した。

その知識を活かして、START\_MUSICというサブルーチンを作成し、フォロの電源を入れた時にそのサブルーチンを呼び出して音を鳴らすプログラムを作成しなさい。

ArduinoのToneコマンド音階と周波数

| オクターブ | ч   | ド#  | Ŀ   | レ#  | ш   | ファ  | ファ# | У   | ソ#  | 7   | ラ#  | シ   |
|-------|-----|-----|-----|-----|-----|-----|-----|-----|-----|-----|-----|-----|
| 1     | 131 | 139 | 147 | 156 | 165 | 175 | 185 | 196 | 208 | 220 | 233 | 247 |
| 2     | 262 | 277 | 294 | 311 | 330 | 349 | 370 | 392 | 415 | 440 | 466 | 494 |
| 3     | 523 | 554 | 587 | 622 | 659 | 698 | 740 | 784 | 831 | 880 | 932 | 988 |

曲はネットで検索した楽譜から作成しても良いが見つけるのが 面倒な人は、

ソファソ

0.2秒無音

ソファソ

0.2秒無音

ソファソー

0.2秒無音

をトーンパーツで作成してみよう。

全ての音の長さは0.2秒で、オクターブは3を使う。

ちなみにこれは何の曲かな??

なお、ここまで作成したプログラムは「名前をつけて保存」し ておこう。

フォロを動かすための部品が全て入っているのでファイル名は 「folo\_base」にしよう。

#### 会津大学復興知授業2024

・既存のフォロの動きをArduBlockで作ってみよう

フォロには2つのモードがあったね。

- 1)なかよしモード
- 2) たんけんモード

なかよしモードは、自分から離れていくものを追いかける モードで、近づきすぎると後退する。一定の距離を保って追い かける動作をする。

左右両方の距離センサーが検出している場合は前進し、右の 距離センサーが外れたらフォロは左に旋回する。

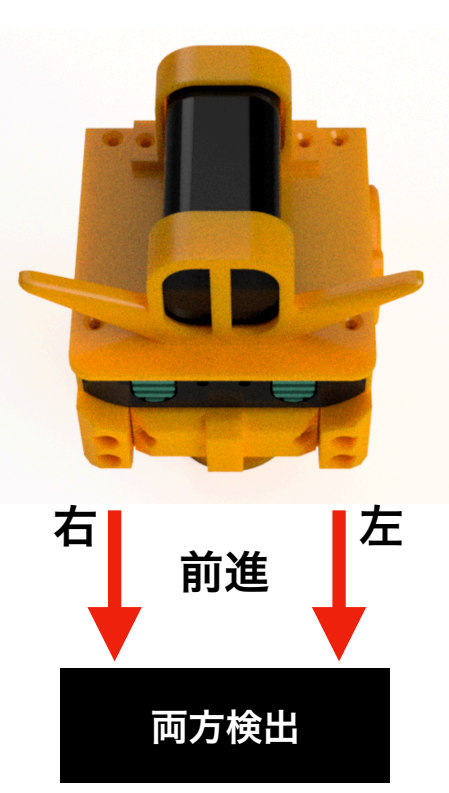

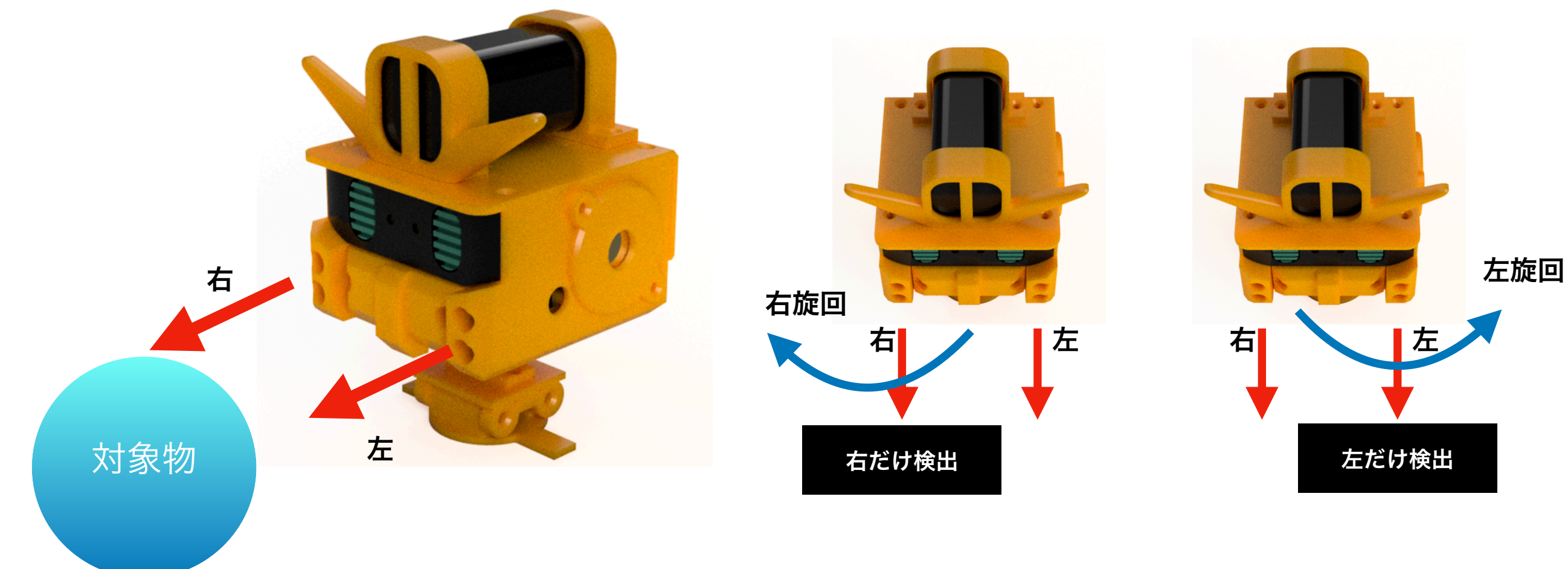

#### 会津大学復興知授業2024

既存のフォロの距離センサーは、対象物との距離で電圧が変わるアナログセンサーを使用している。

そのため、近づきすぎた場合と遠い場合の電圧を決めることで「近づきすぎたら後退」「遠すぎたら前進」、「検出できないなら停止」と3つのパターンで動作を制御することができる。

しかし、今回使用している距離センサーは、「対象物が有る か無いか」で**OV**か**5V**を返すデジタルセンサーを使っているの で、対象物があれば前進(たとえぶつかっても)、無ければ停 止の2つのパターンでしか動作を制御できない。

そのため、既存のフォロとは若干違う動きになるけれど、なかよしモードの動きを作ってみよう。

これまでの説明を整理してプログラムを作るための条件を書 くと、

- もし「両方の距離センサーが検出している」なら
  「旋回を停止」して「前進」する。
- でなければ、もし「右の距離センサーのみ入っている」
  なら「右旋回」する。
- 3)でなければ、もし「左の距離センサーのみ入っている」
  なら「左旋回」する。
- 4) でなければ、「旋回を停止」「歩行を停止」する。

こんな感じにまとめることができる。

【問題8】フォロのなかよしモードのプログラムを作成しなさい。

なお、参考として両方の距離センサーが検出している場合には 前進するプログラムの例は以下の通りである。このプログラム を改造して完成させること。

完成したプログラムは名前を「folo\_nakayoshi」で保存すること。

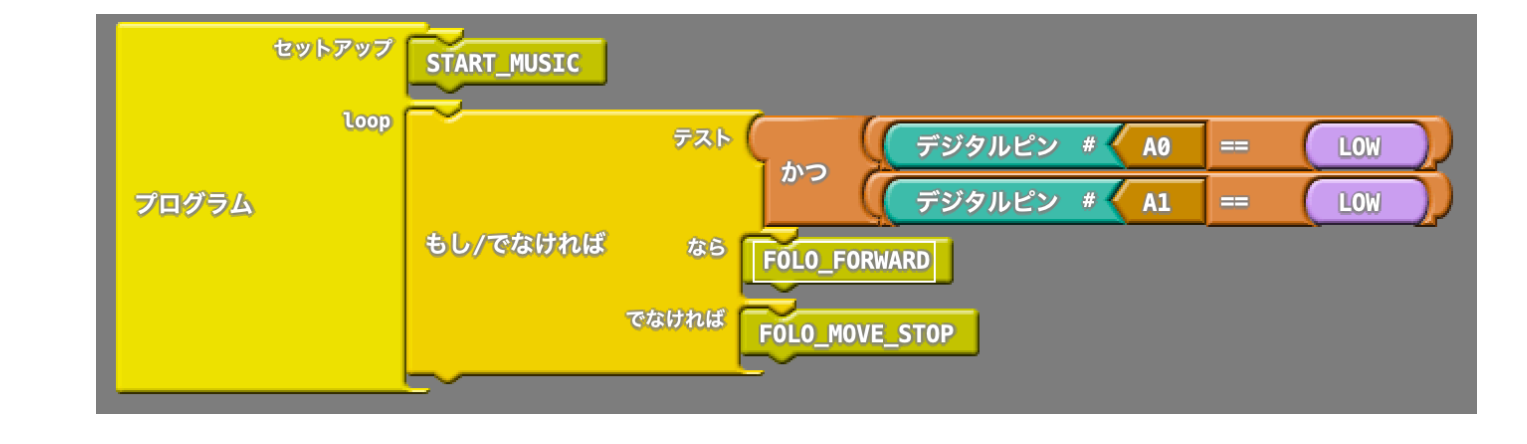

今度は「たんけんモード」を考えてみよう。

たんけんモードは、前進して障害物があった場合にそれを避け て前進できる場所を探して進むことで自分がいる場所を探検す る機能だ。

これは「なかよしモード」の応用で大きい違いは

- 1)もし両方の距離センサーが「検出していない時」なら 「旋回を停止」して「前進」する
- 2) でなければ、もし、右の距離センサーだけ検出したなら 「歩行を停止」して「左に旋回」する
- 3) でなければ、もし、左の距離センサーだけ検出したなら 「歩行を停止」して「右に旋回」する
- 4) でなければ、行き止まりなので左側か右側のどちらかに 「歩行を停止」して「旋回」する

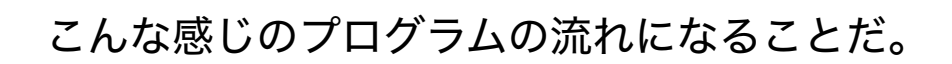

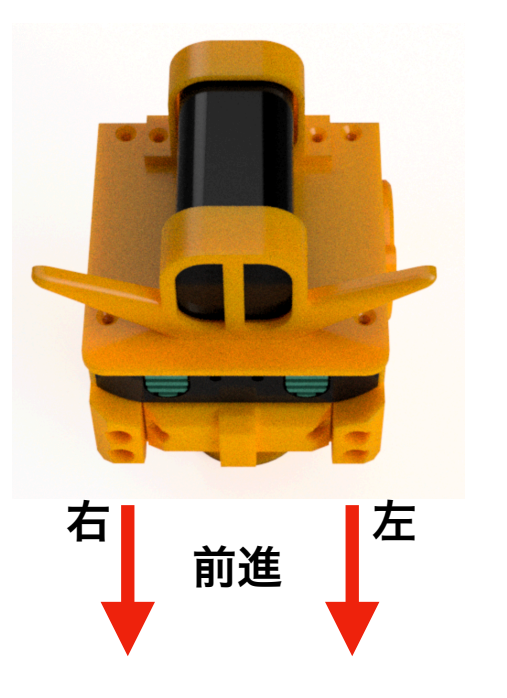

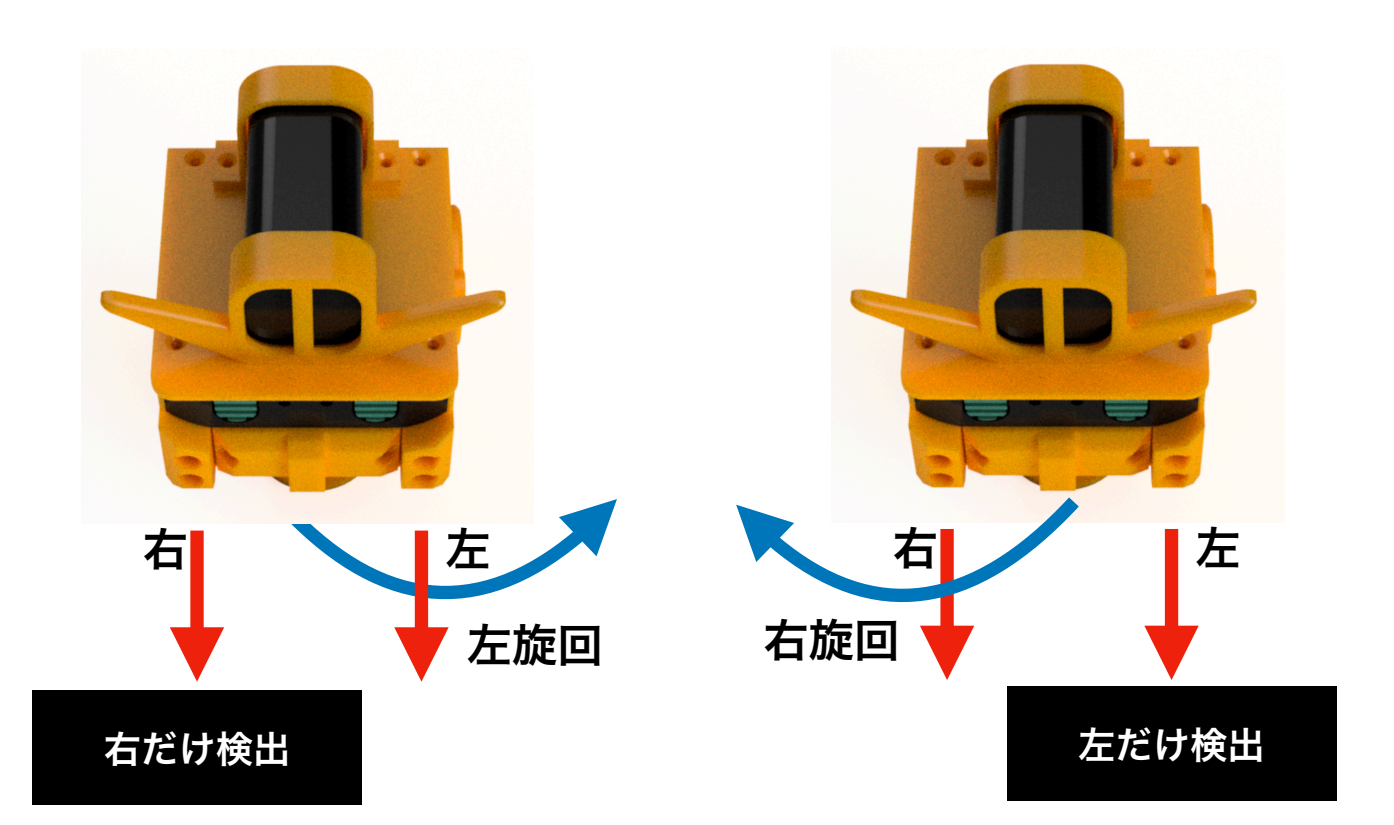

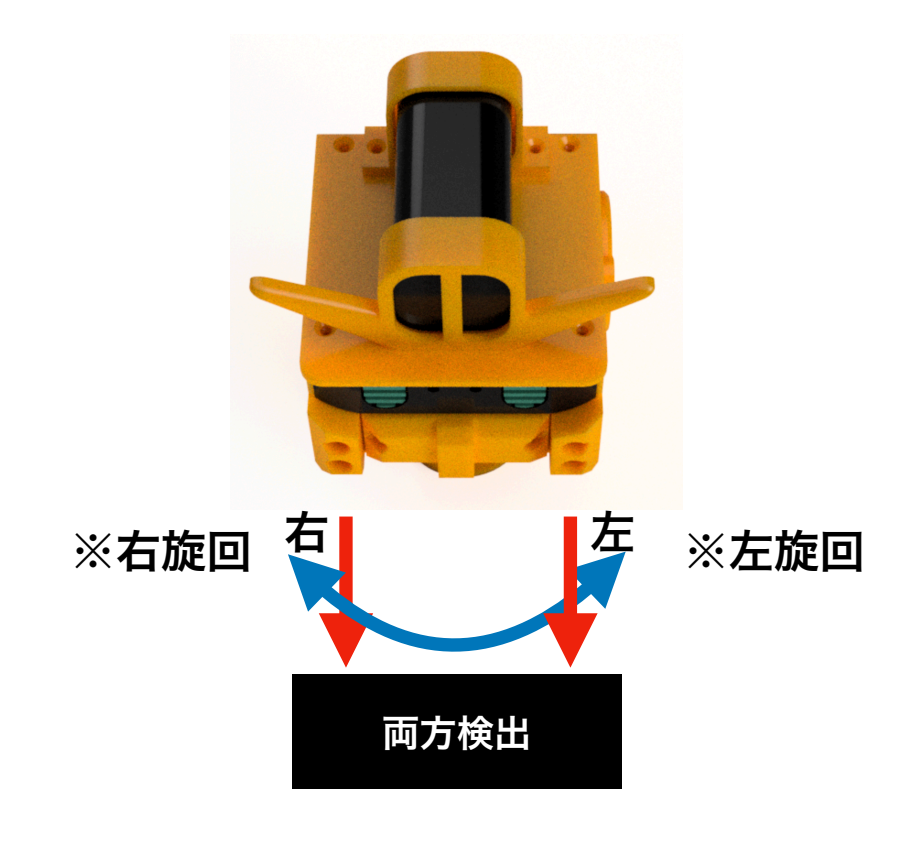

【問題9】現在の「folo\_nakayoshi」プログラムを名前をつけ て保存で、「folo\_tanken」という名前で保存してから前ペー ジで説明したプログラムの流れに従って、プログラムを変更し てみよう。

そして以下のようなテストコースを走らせて思い通りに動作 するか確認してみよう。

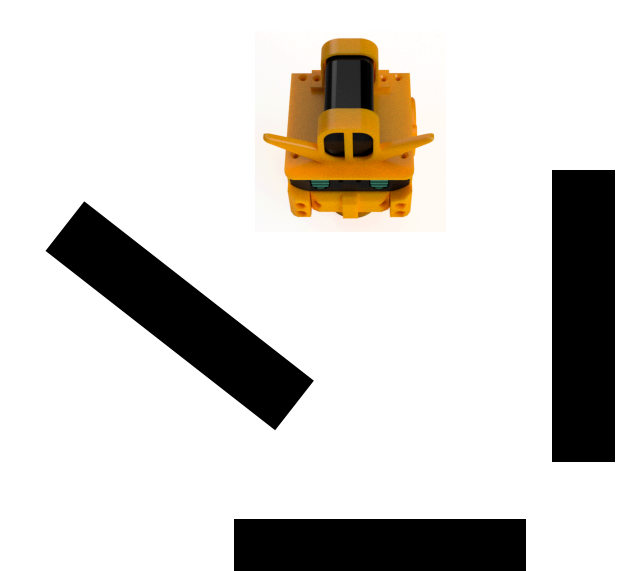

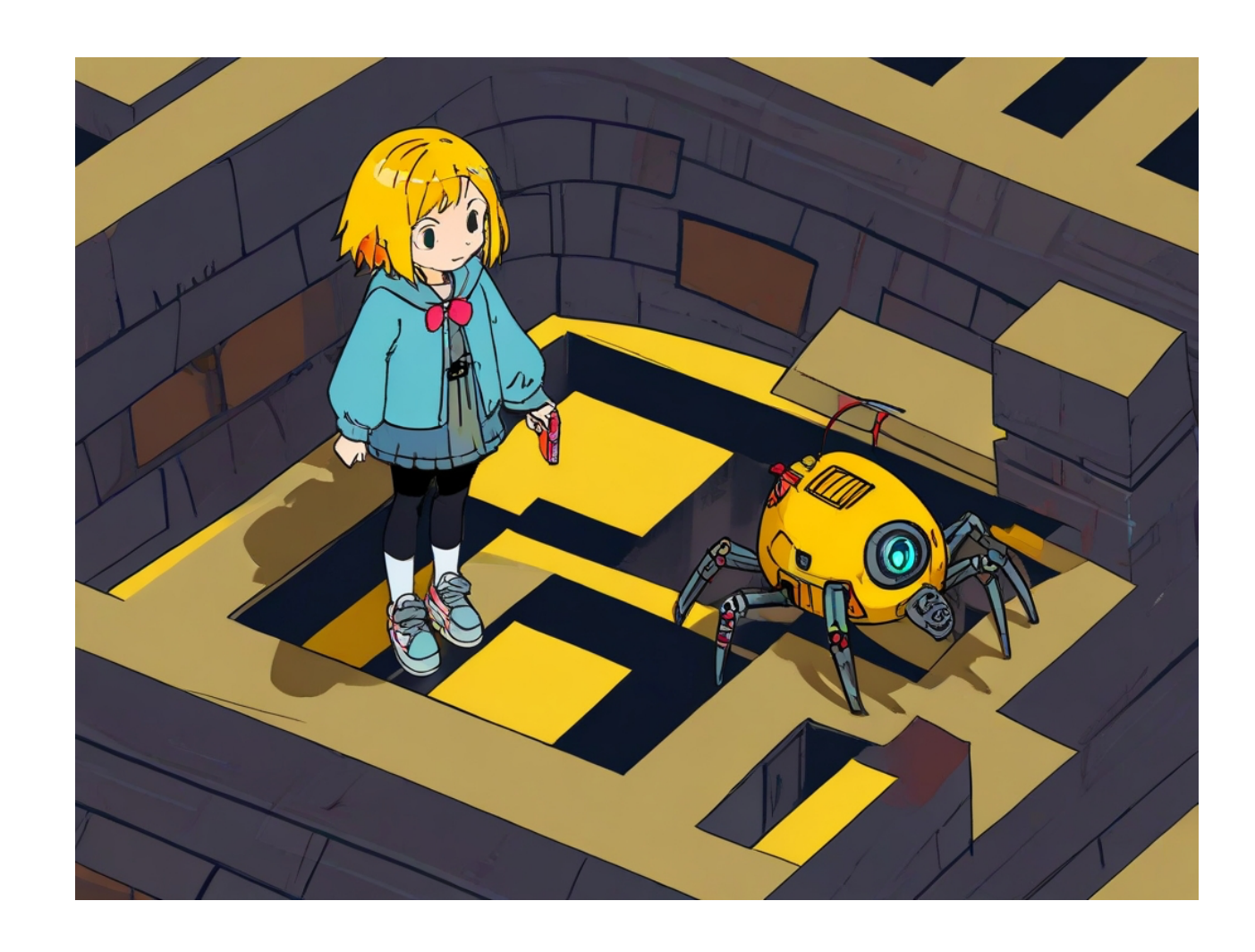

【問題10】次にこのコースを作ってfoloがちゃんと歩行できる

か確認してみよう

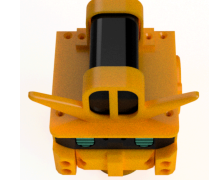

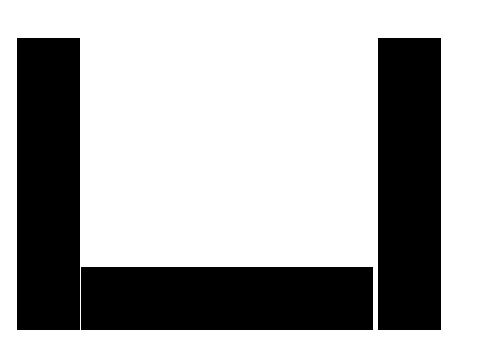

問題**10**がちゃんと出来た人は素晴らしい!っていうか多分少 ないんじゃないかな?

「動きがおかしい??」となった人は、たぶん、角にfoloが 来た時に変な動きなったと思う。

左右の距離センサーが下図のような位置で検出した場合、プログラムがどのように動いたか理解できるかい?

理解できると対策もできるはずだ。

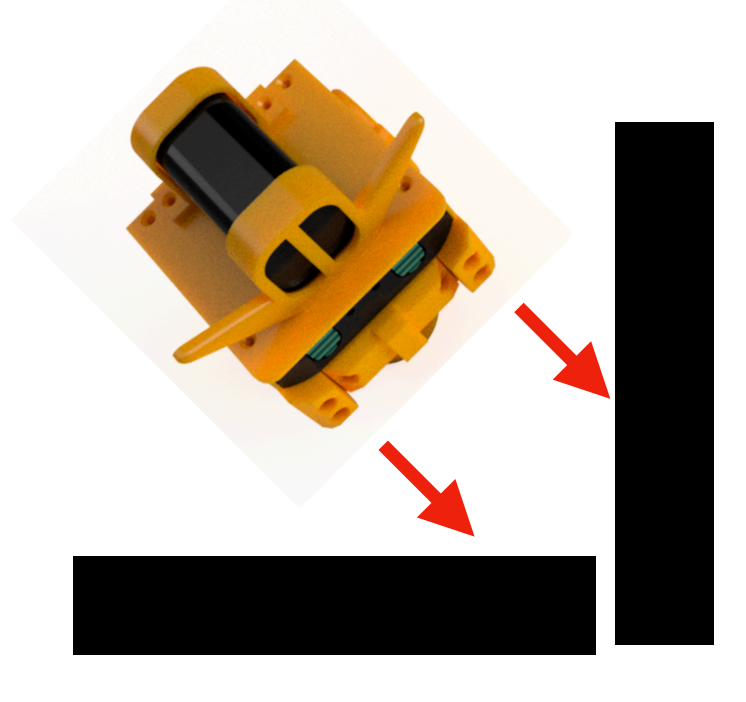

・迷路の歩き方

迷路を攻略する方法として「右手・左手」の法則というのを 聞いたことがあるだろうか?

#### 【雑学算数】迷路の必勝法「左手の法則」とは?右手と左手を 組み合わせると見えてくる不思議にも迫ってみた

https://www.youtube.com/watch?v=H5\_CmC8cLFg

foloのプログラムをこの法則を実践するように作れば、迷路を クリアできるロボットになる。既存のフォロのたんけんモード では無理な迷路のようなコースも走れるようになるんだ。

- もし「左の距離センサーのみが反応」するなら
  「旋回を停止」して「前進」する
- 2) でなければ、もし「左と右の距離センサーが反応する」 なら「歩行を停止」して「右に旋回」する
- 3) でなければ、「歩行を停止」して「左に旋回」する

1)は壁づたいで歩くイメージ、2)は正面に壁が来た時は左に回 りすぎたので右に戻すイメージ、3)は壁がないもしくは右の距 離センサーだけ反応している状態なので早く左壁を探すために 左に旋回するイメージなんだ。

【問題11】サッカーをするフォロのプログラムを作って みよう

現在、フォロに搭載している距離センサーは赤外線を使って 距離を測定している。

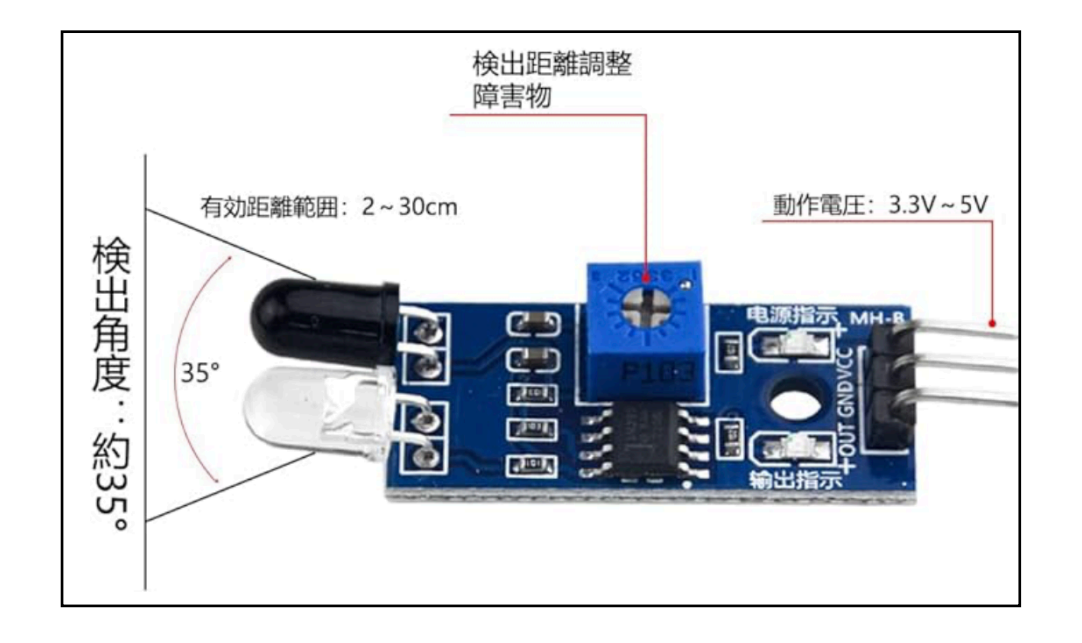

この図の透明なLEDが赤外線を出し(投光部)、物体に跳ね 返った赤外線を黒い方受けて検出する(受光部)センサーに なっている。

なので、透明なLEDの赤外線を外に出さないようにすると、 センサーからのではない環境中の赤外線を検出できるようにな るんだ。

右の写真は、ロボカップという ロボットのサッカーの試合で使う 専用の「赤外線ボール」になる。 透明なボールの中にたくさんの 赤外線LEDが付いていて全方向に 赤外線を出すことができる。

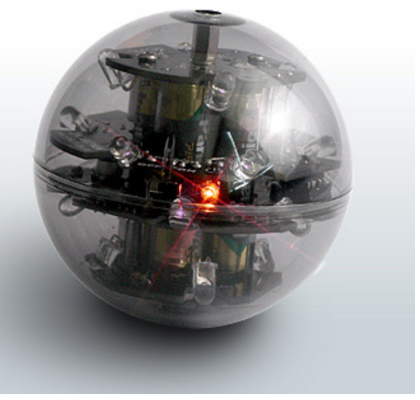

フォロの距離センサーの投光部を黒いビニールテープなどで 覆うと、この赤外線ボールを検出できるようになるんだ。

例えば、フォロがボールを見つけたら前進で進ませる。 するとフォロの足がボールにぶつかってボールが転がる。

これを複数のフォロで行えば、ごちゃごちゃした感じのサッ カーの試合ができるかもしれない。

ただし、サッカーのゴールを認識させることは難しそうなの で、試合開始から3分以内に相手のコートにボールがあれば自 分のチームの勝ちにしようか。

ということで、そのプログラムを作ってみよう。

ファイル名は「folo\_soccer」で別名保存して今のプログラムを 改造していこう。

プログラムはこんな感じで作ればいいと思う。

- もし「左右の距離センサーが検出」ならば「旋回を停止」
  して「適当な時間」だけ「前進」する
- 2)でなければ、もし、「右の距離センサーだけが検出」 ならば「歩行を停止」し「適当な時間」だけ 「右側に旋回」する
- 3)でなければ、もし、「左の距離センサーだけが検出ならば「歩行を停止」し「適当な時間」だけ 「左側に旋回」する
- 4) でなければ「歩行を停止」し「右(左)に旋回」する

#### タケルソフトウェア

#### 会津大学復興知授業2024

#### フォロのプログラミング

前のページのプログラムの考え方は一例なので、例えば、左右 にあるボールを追う時に止まって行うのではなく、少し前進を 入れるとイレギュラーな感じでボールを蹴れるかもしれない。 また、ブザーやLEDも活用して前進動作や旋回中の動作などの 表現力をあげるなどいろんな工夫をしてみよう。

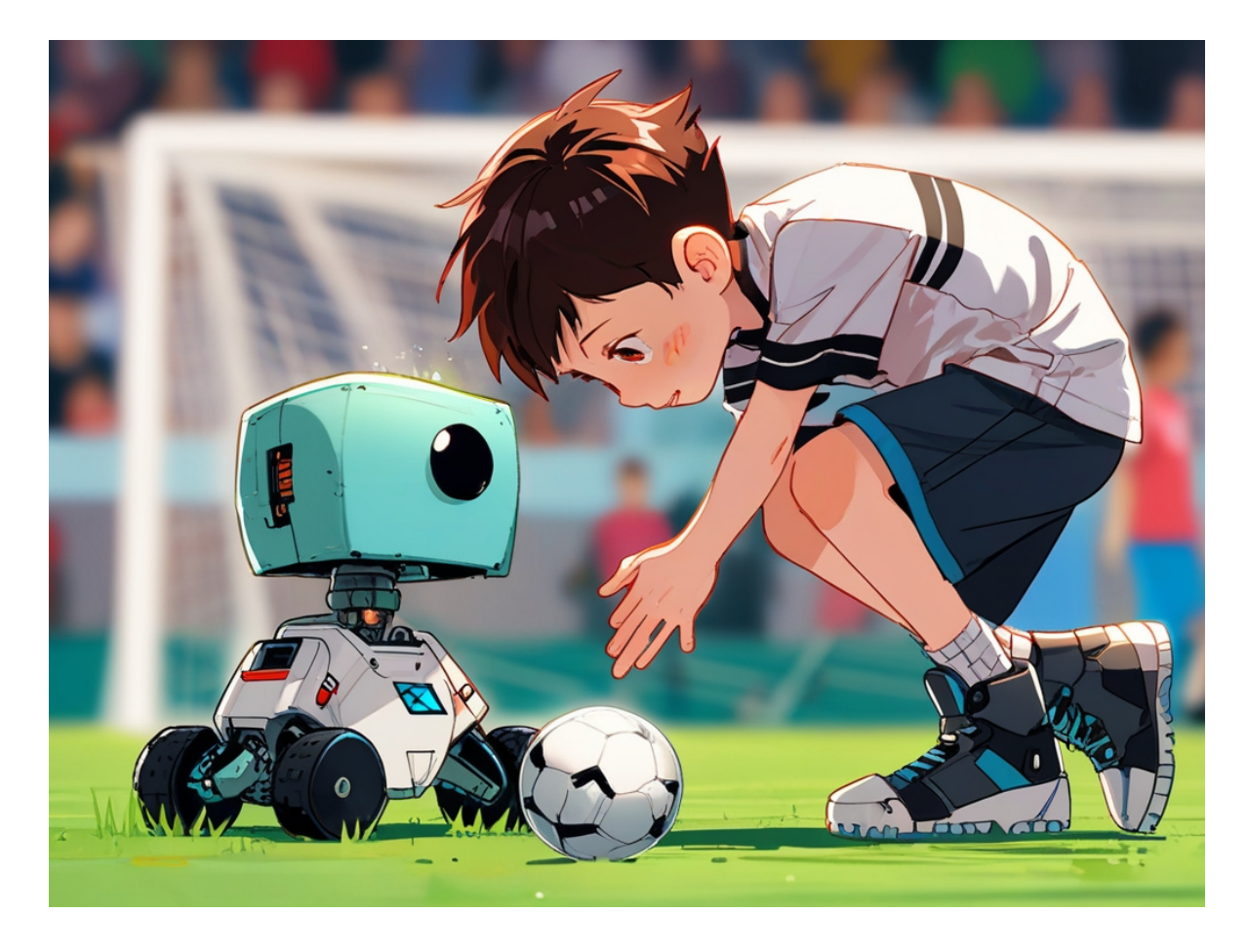

#### 会津大学復興知授業2024

・フォロをリモートコントロールしてみよう

いままでの授業は、フォロを自律動作(フォロのセンサーを 使い、その条件で自動で動作する)させるプログラムの学習を 行った。

これからは、リモートコントロール(オペレータが外部から 制御する)方法を学んでいこう。

Ardublockの学習で行ったじゃんけんゲームでは、シリアル モニタから入力した数字をArduinoへUSBケーブル経由で送信 したけれど、その方法と同じやり方でPCからフォロを制御する ことができるんだ。

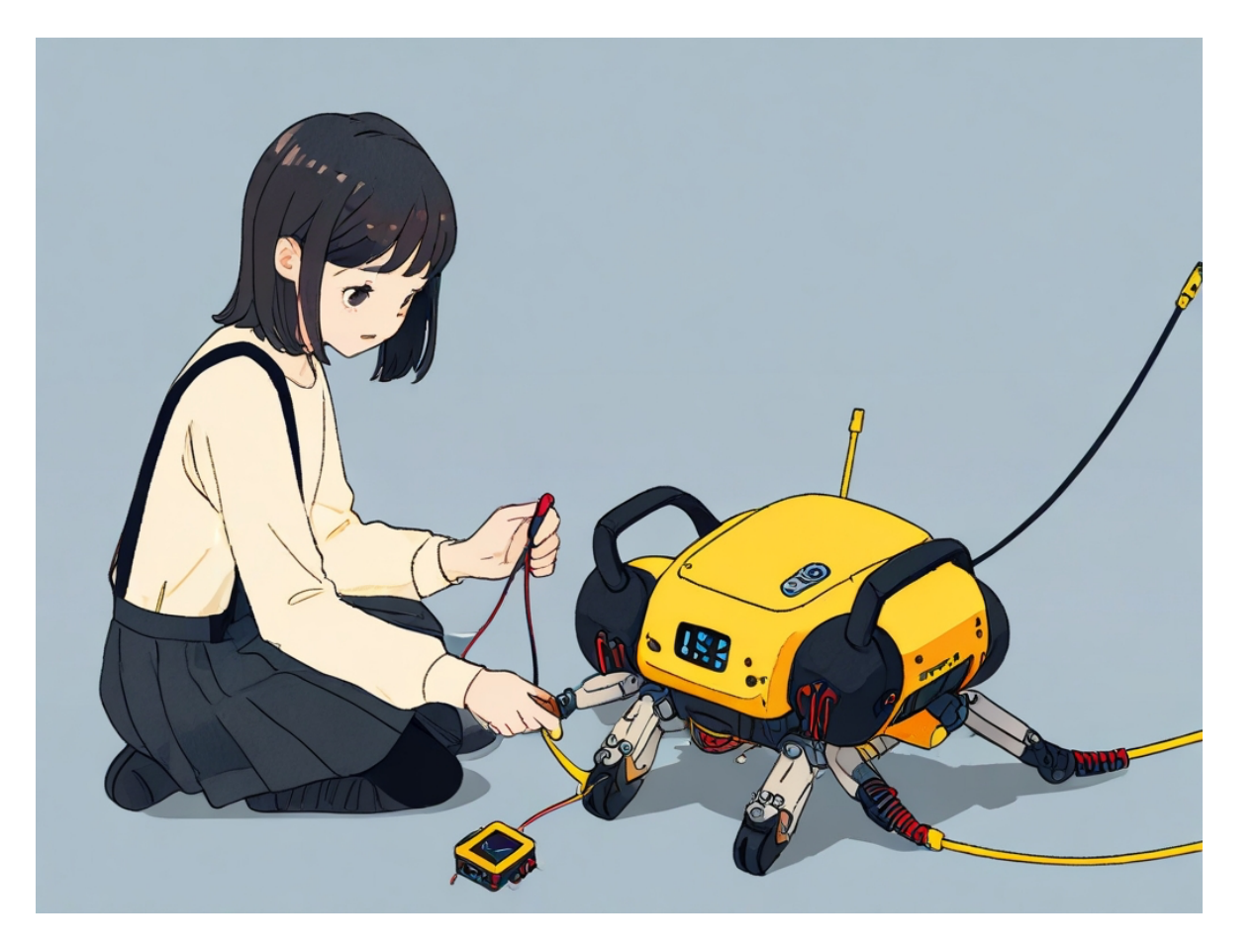

これはその時の数当てゲームのプログラムだけど、loopのと ころでシリアルモニタから通信で送られた文字を数値に変換し て、アタリとハズレの判定をしている。

このプログラムを参考にするとリモートコントロールのプロ グラムが作成できる。

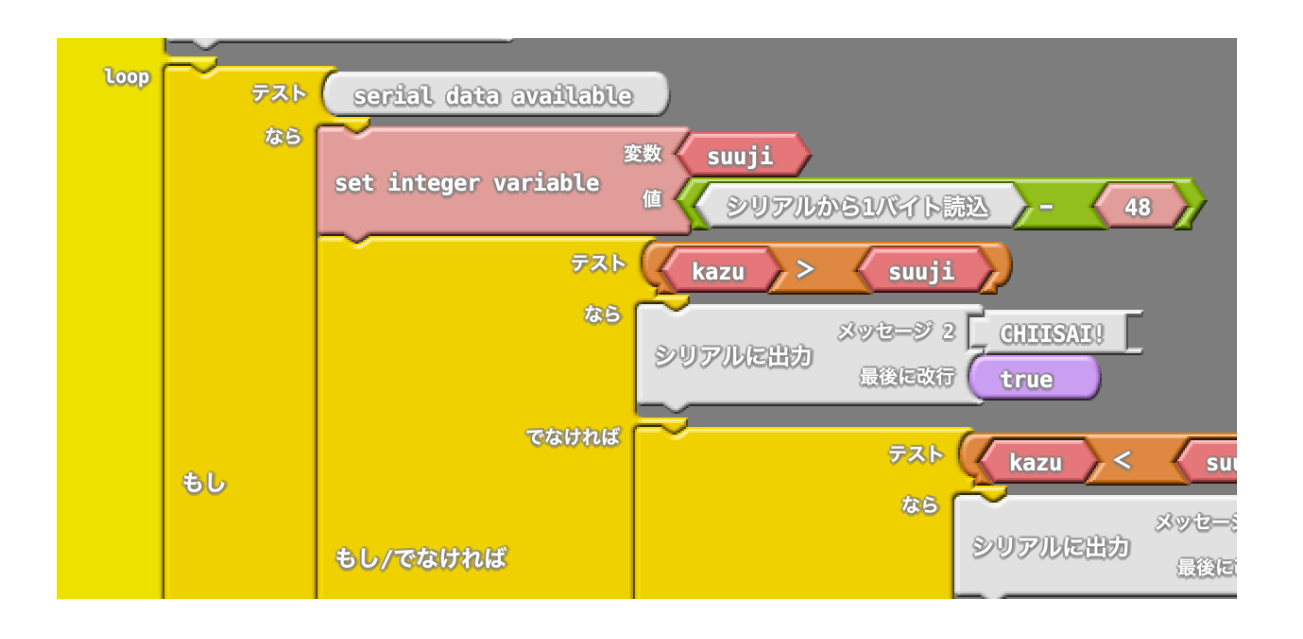

このプログラムでは、Serial dara availableでシリアルモニタ から文字コードが送られてきているかテストし、送られて来た 場合は、suujiという整数型の変数に受信した文字コードから 48を引いた値を入れている。

例えば文字0の場合、文字コードは48なのでsuuji=48-48 で0になり、文字8の場合はsuuji=56-48=8になる。 今回は数当てゲームではないので、文字コードはそのまま使え る。

もし、受信した文字が58ならPCから8が送られたとして「前 進」を呼び出せばフォロをリモートコントロールできる。

#### タケルソフトウェア

【問題12】このプログラムはシリアルモニタから送られた文字に合わせてフォロを動作させるプログラムである。

文字が8なら前進、文字が0なら歩行を停止をする。 このプログラムに「2」なら後退、「4」なら左旋回、「6」 なら右旋回、「5」なら旋回停止をする処理を追加しなさい。 そしてフォロを数字キーの送信に合わせて自在に操作しなさ

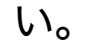

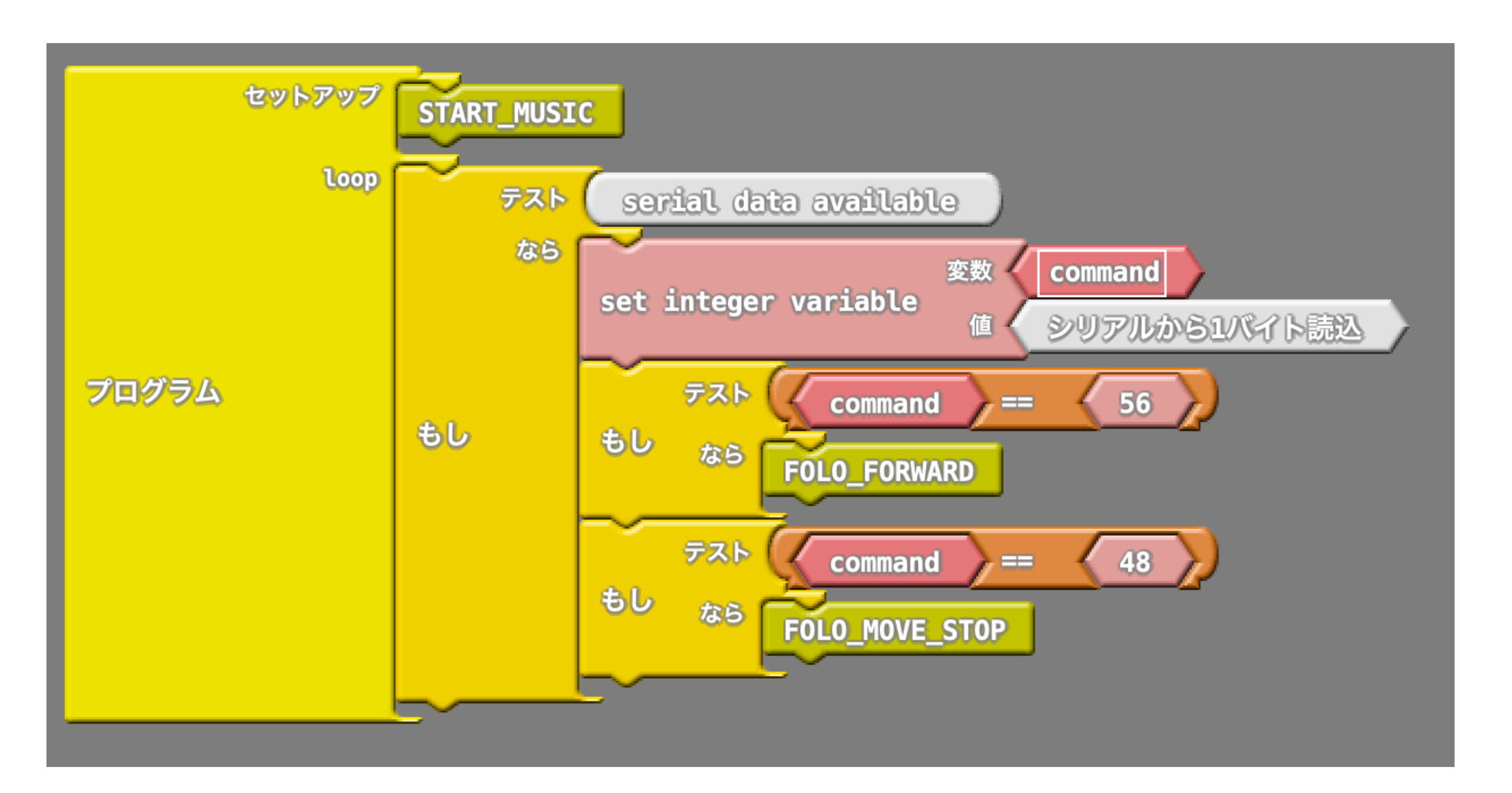

フォロとPCは現在、USBケーブルで繋がっていて、シリアル 通で制御を行っている。

このシリアル通信をBluetoothに置き換えることでフォロを PCから無線操縦することが可能になるのでやってみよう。 そのためにはまず、bluetoothアダプタをフォロに接続できる ようにしなければならない。

 Bluetoorh通信モジュールと接続ケーブルを準備し、 フォロのヘッドトップを開ける。

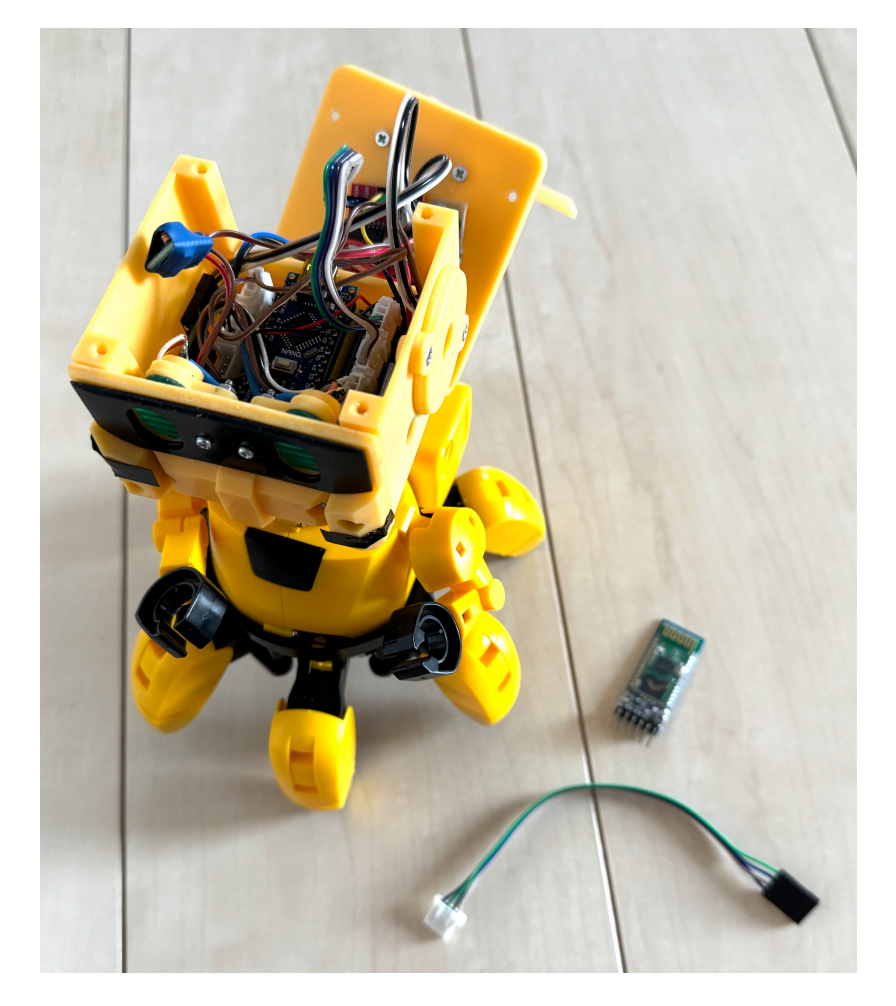

2) Arduino+Grove基板のUARTコネクタに、接続ケーブル を挿し込む。

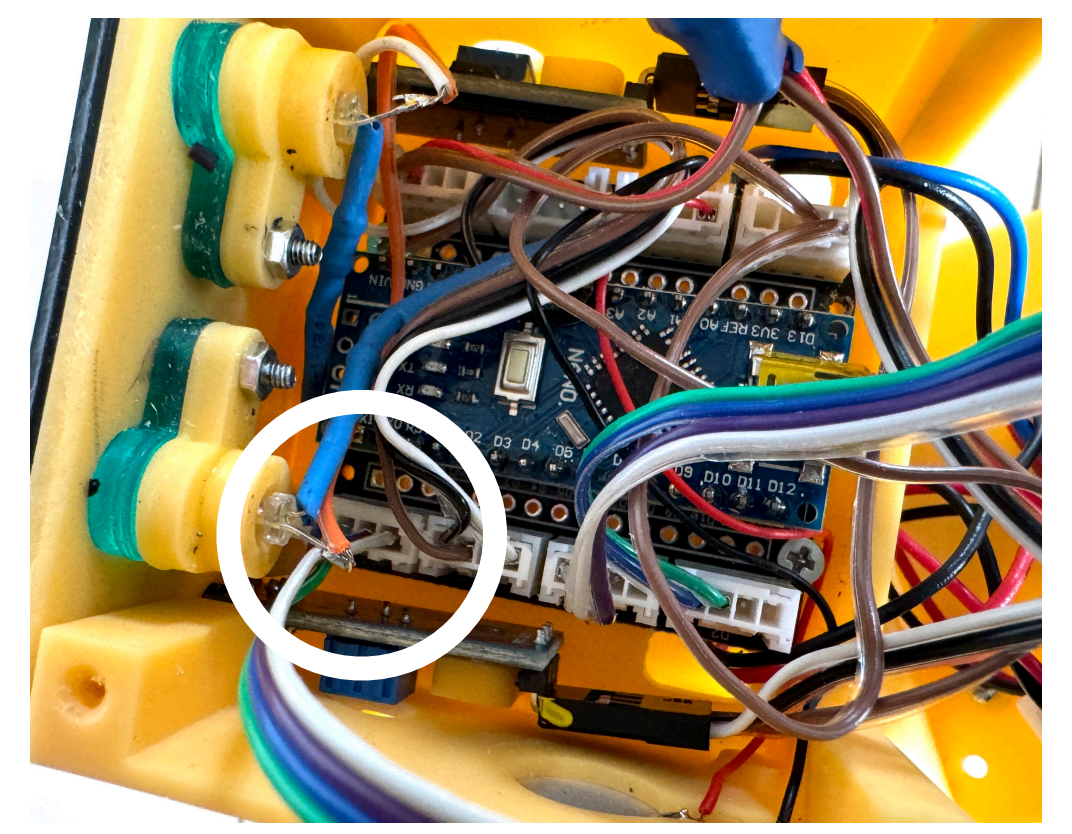

バッテリーケーブルを挿し込んでいる穴から接続ケーブル
 を引き出す。

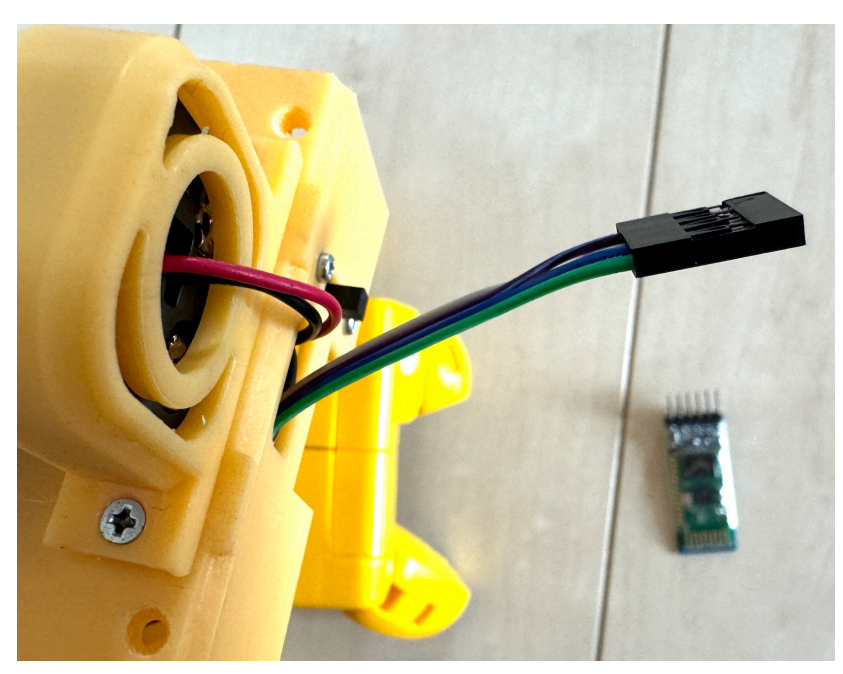

4) Bluetooth通信モジュールのVCCピンのところに通信ケーブルコネクタの黄色いマーカーの端子がくるように挿し込む。
 (Bluetooth通信モジュールの両端のピンが1つづつ余る感じになります)

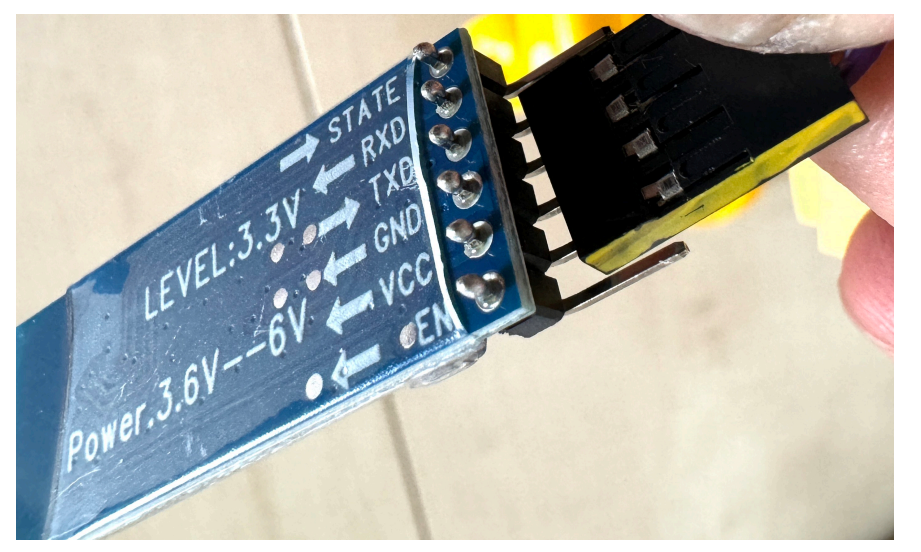

5) Bluetooth通信モジュールは本体から垂れ下がる感じでOK です。(プログラムの書き込みをする時にはモジュールを外しま

す)

 フォロの電源を入れるとBluetooth通信モジュールの 赤と青のLEDが早く点滅を始めてペアリングモードに なります。

ペアリングとはPCとBluetooth通信モジュールを連携 させる作業になります。同時に複数のBluetooth通信 モジュールをペアリングさせると混乱しますので1台づつ 行いましょう。

ここから自分のwindowsPCの操作になります。

設定画面を開き、Bluetoothとデバイスをクリックします。

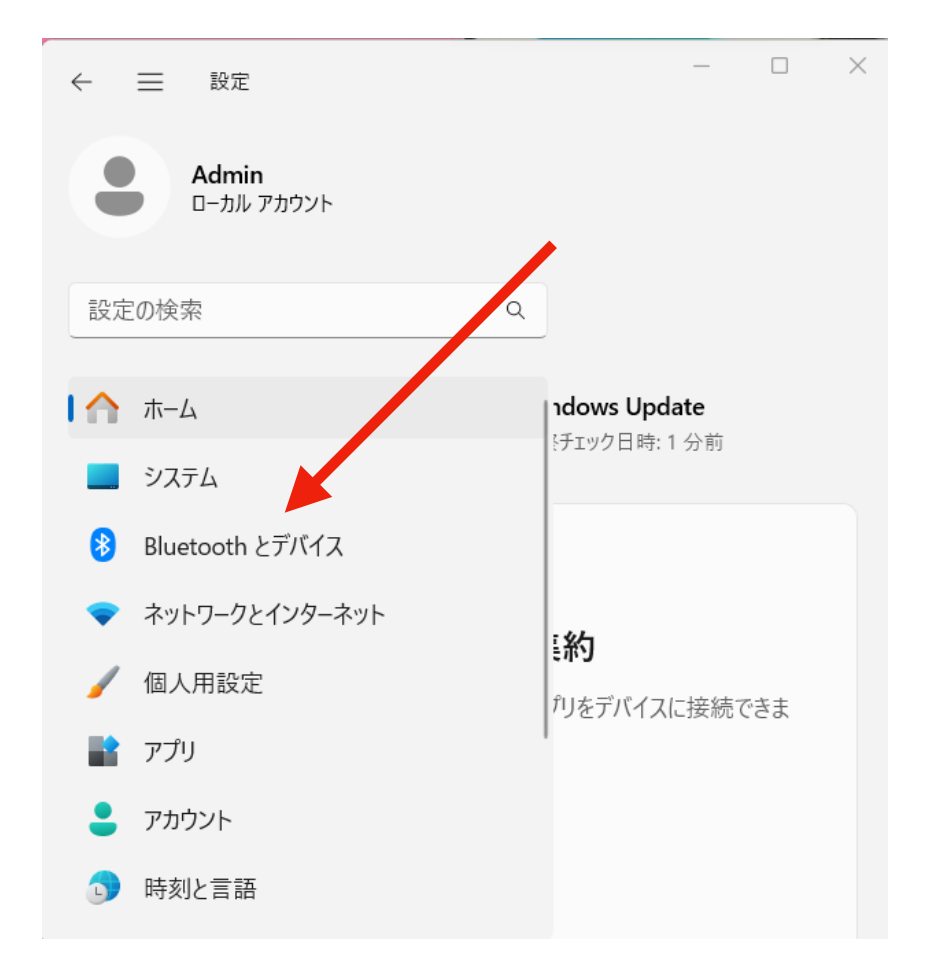

7)その他のデバイスを表示をクリック

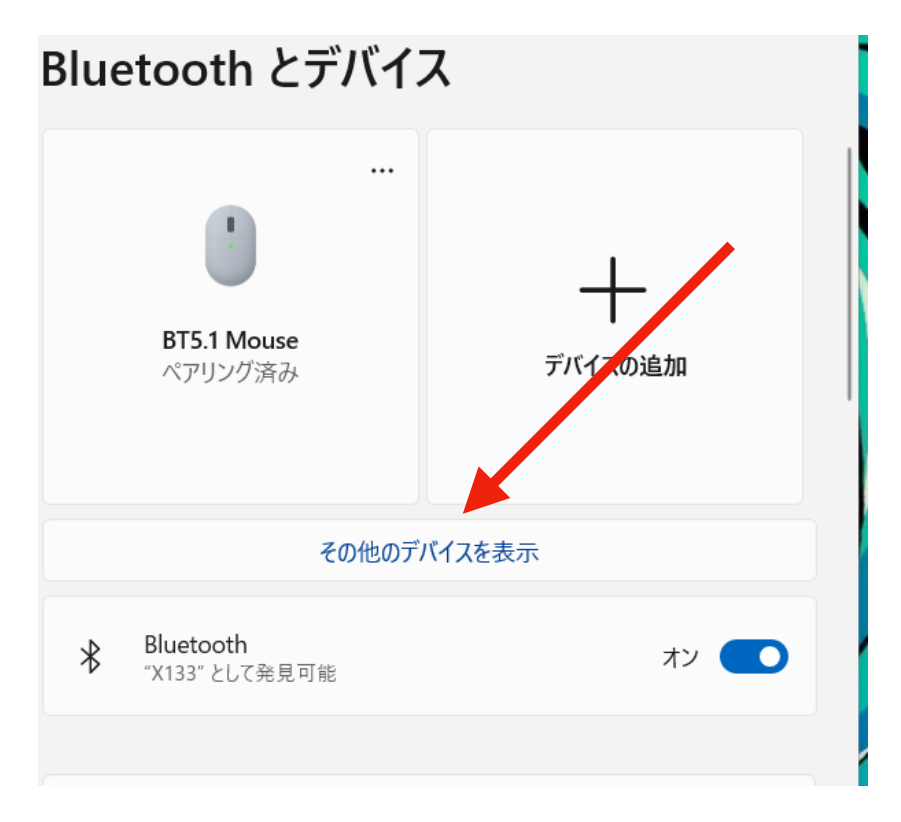

8)下にスクロールすると、「Bluetoothデバイスの検出」の 項目があるので詳細を選択して戻る。

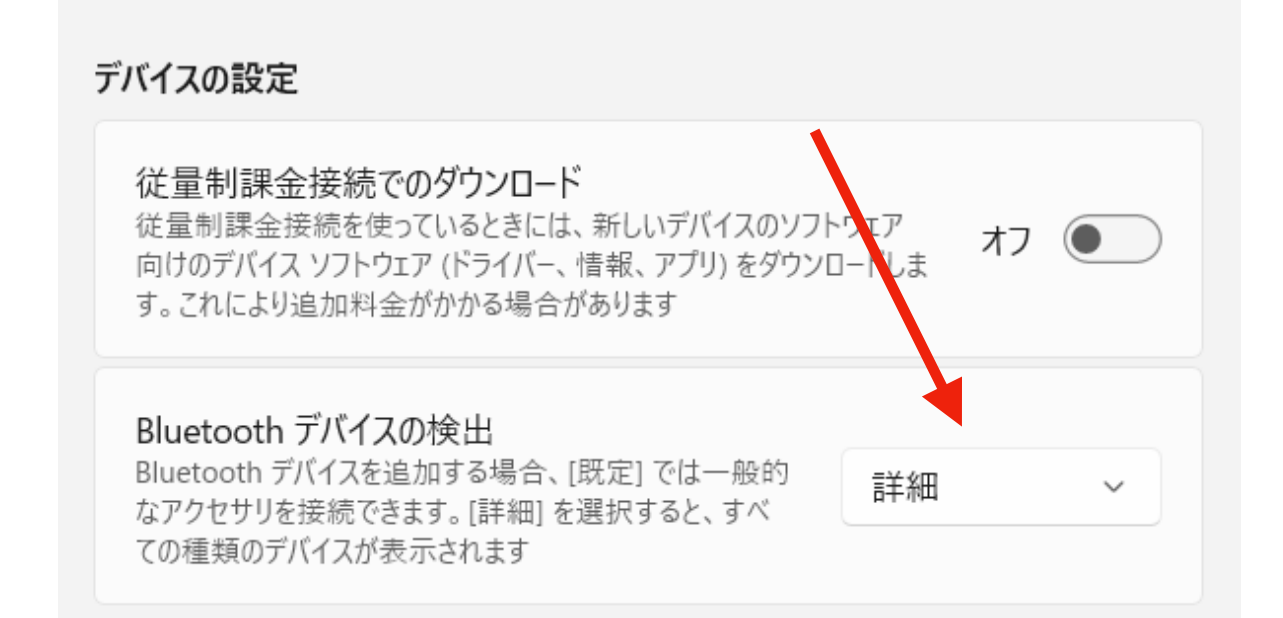

9) デバイスの追加をクリック

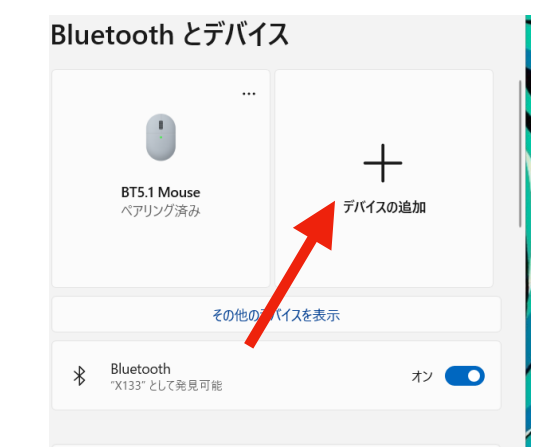

10) デバイスを追加する画面で、Bluetoothをクリックする

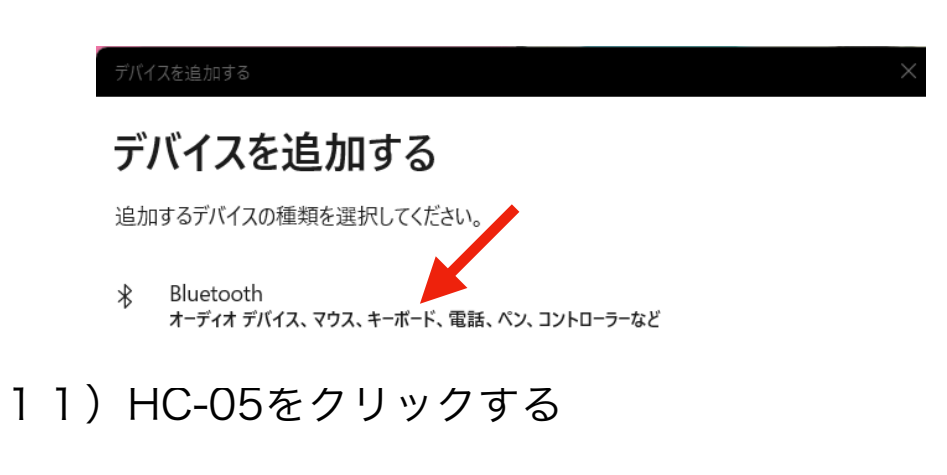

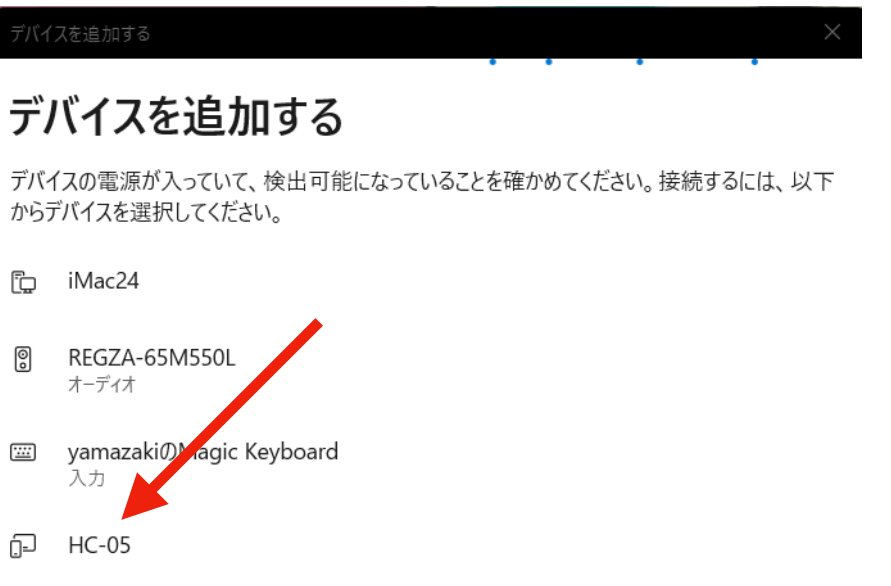

12) PINコードの入力になりますので1234 と入力し接続 ボタンをクリックします。

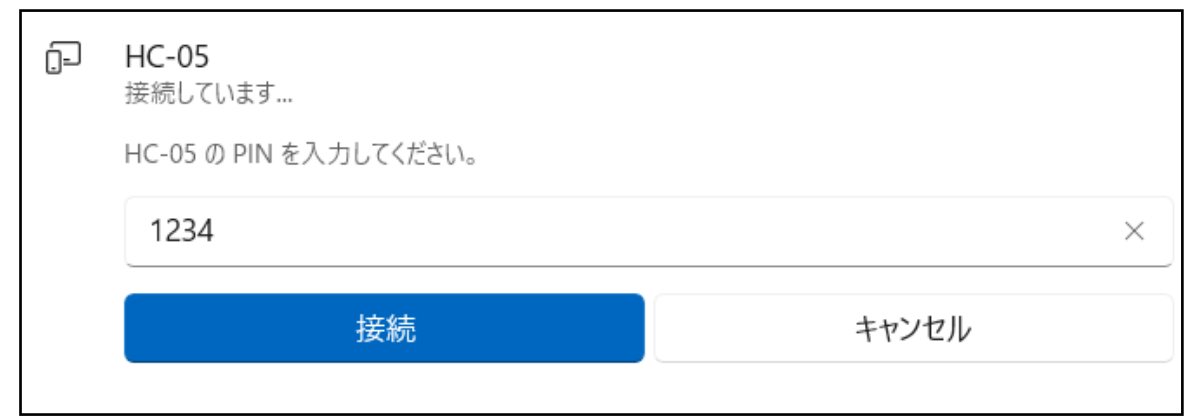

13)正常に設定されるとこの表示になります。

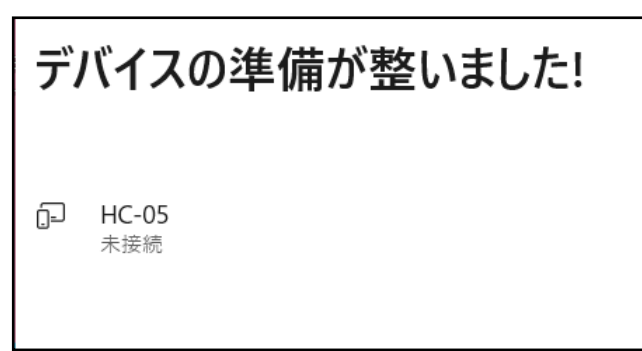

14) windowsの検索をクリックしデバイスと入力し、
 デバイスマネージャーを起動します。

リストの下の方にポート(COMとLPT)とありますので

そこのCOM4、COM5などの文字を覚えてください。

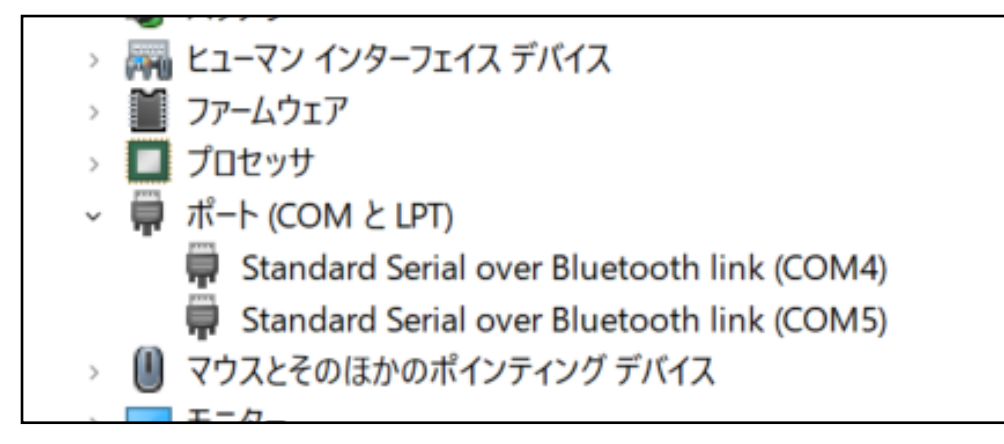

15)フォロのコントローラアプリを実行します。

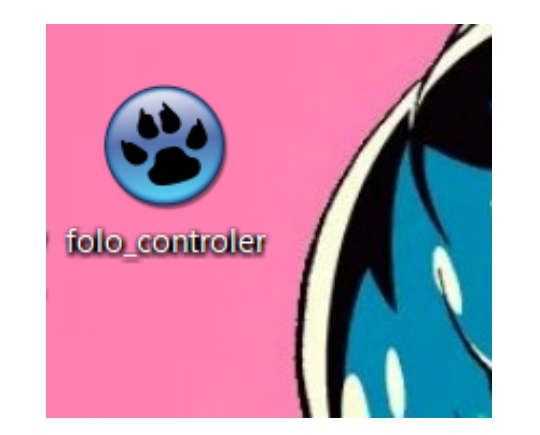

16) 起動するとこの画面になりますので、通信ポートの コンボボックスをクリックして14)で覚えたCOM番号を 選択してください。2つのうち正しい方が選ばれると フォロの通信モジュールのLEDの点滅が数秒置きに変わり ます。

| <ul><li></li></ul> | controler |       | Close      |
|--------------------|-----------|-------|------------|
|                    | FOWORD    | PICUT |            |
|                    | ВАСК      | RIGHT |            |
| -                  |           | C     | disconnect |

 T) 正常に通信ポートが使用可能になるとこのメッセージが でますが、Bluetooth通信モジュールのLEDの点滅が変わら ない場合には、一度closeボタンをクリックし、もう1つの COM番号を選択し、openボタンをクリックしてください。

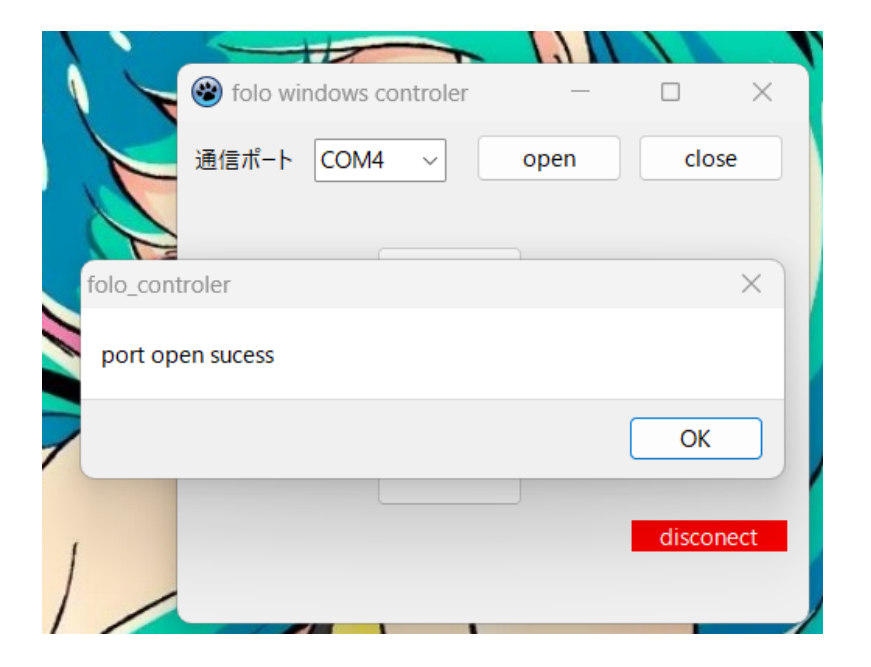

#### 18) FORWORD、BACK、LEFT、RIGETボタンをマウスで クリックするとフォロが動作するはずです。

| Solo windows | controler | _    |        | × |
|--------------|-----------|------|--------|---|
| 通信ポート COM    | 14 ~      | open | close  |   |
|              | FOWORD    |      |        |   |
| LEFT         | ВАСК      | RIG  | БНТ    |   |
|              |           |      | conect |   |

19) これでフォロを遠隔操作できるようになったと思い ます。

今回学んだ自律動作、遠隔動作のプログラムの考え方は、 様々なロボット競技で使えますので、ぜひ理解して活用 できるようにしてください。

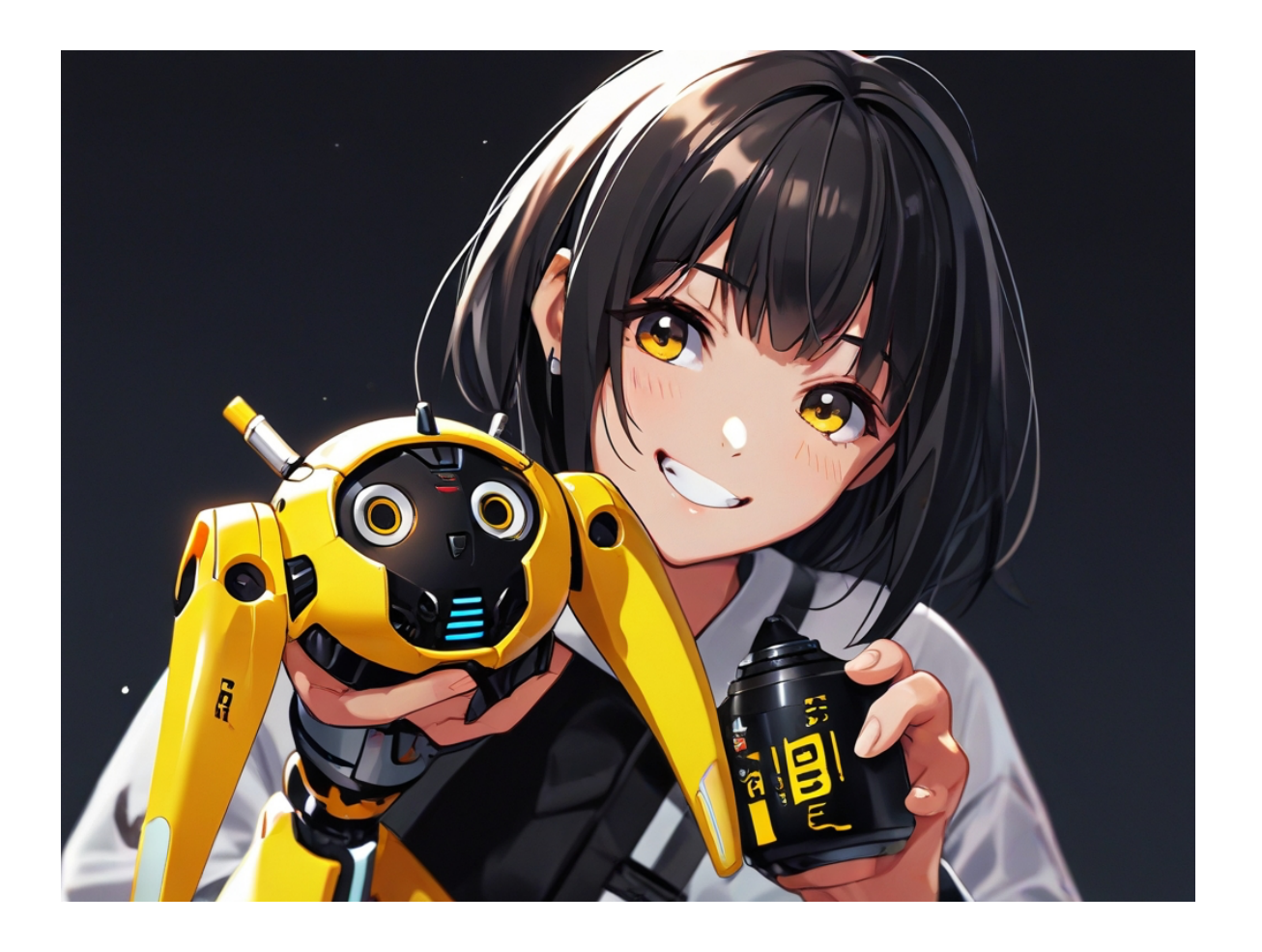